## **PdumBase**

The *Platynereis dumerilii* Database Spiralian embryogenesis at your finger tips An introductory tutorial into its content and features.

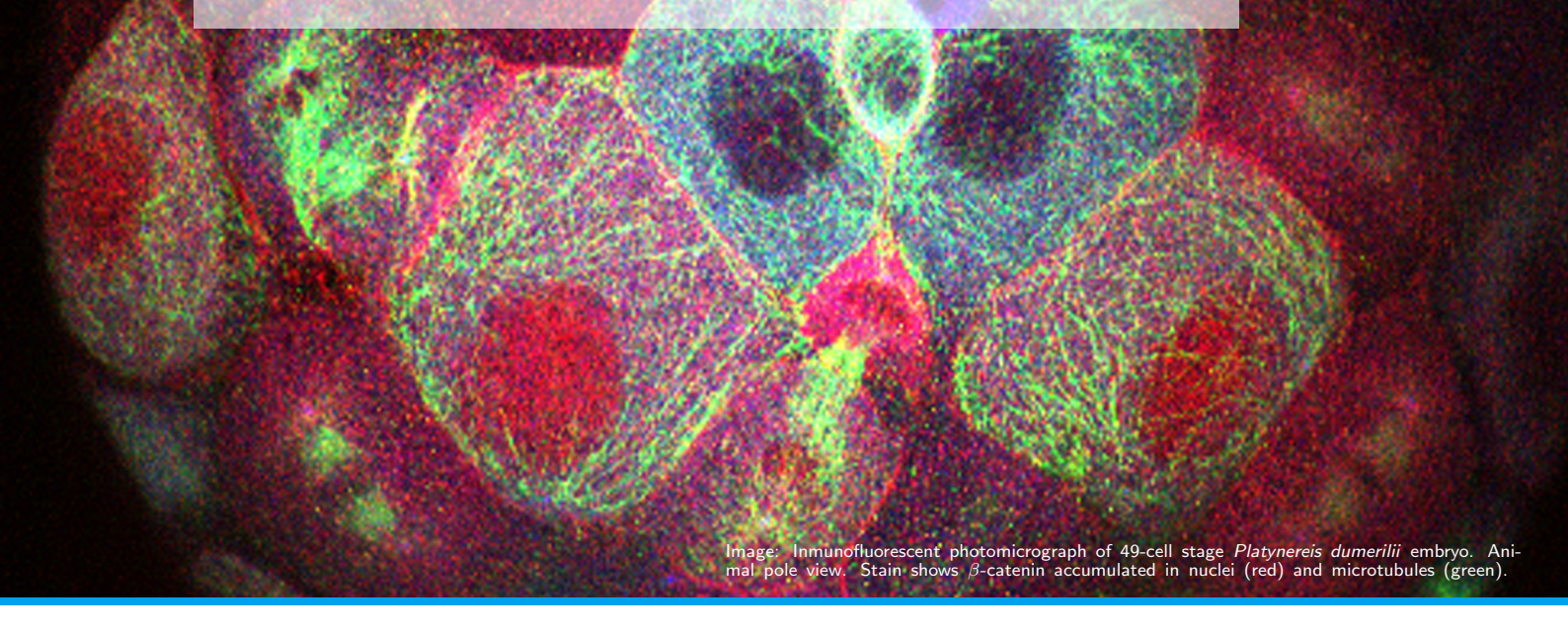

The Schneider lab *Platynereis dumerilii* online database: PdumBase, provides a comprehensive, versatile online tool to investigate stage specific transcriptional inputs during embryogenesis and during the life cycle of the annelid *Platynereis dumerilii* and other selected species (e.g. *Danio rerio, Xenopus tropicalis, Nematostella vectensis, Strongylocentrotus purpuratus*).

This document provides a brief description of the database content and a detailed guide on how to browse its data thorough exemplary searches. The tutorial is intended as a motivational introduction while exploring and trying out the features PdumBase has to offer as an online resource to integrate and visualize our data and findings.

### **Database Content**

In the following, the database content as well as its structure is explained. First, the details of the raw RNA-Seq data sets are highlighted, followed by an introduction into their corresponding expression data and associated annotation profiles. Furthermore the gene expression profiling features of this software are introduced, followed by an introduction into *Platynereis* specific coexpression networks as well as their comparative transcriptome data.

### 1. RNA-Seq Data sets

### Platynereis dumerilii Normal Development Data Set

The Normal Development Data Set is comprised of two sources of information each of which corresponding to different stages of development *Platynereis dumerilii* at specific time points.

• Early stages data set: RNA-seq data generated by Schneider lab

**Description:** This data corresponds to the first comprehensive transcriptome draft during early development in *Platynereis dumerilii* using the de novo assembly strategy. We performed mRNA deep sequencing of distinct stages using the Illumina HiSeq sequencing system with read lengths of 75bp to 100bp.

**Time points:** 0, 2, 4, 6, 8, 10, 12, 14 hours post fertilization (hpf). Each stage has two biological replicates. The depth of these libraries ranges from 40 to 120 million paired-end reads (see Table 1).

| Time (hpf) | Description      | Time (hpf) | Description            |
|------------|------------------|------------|------------------------|
| 0          | Unfertilized egg | 8          | $\sim 80$ -cell        |
| 2          | Zygote           | 10         | $\sim 140$ -cell       |
| 4          | $\sim 8$ -cell   | 12         | $\sim 220\text{-cell}$ |
| 6          | $\sim 30$ -cell  | 14         | $\sim 330$ -cell       |

| Table 1: | Time | points | from | Early | Stages | data set |
|----------|------|--------|------|-------|--------|----------|
|          |      |        |      | /     |        |          |

Assembly: All the biological replicates, which contain about 1.5 billion reads, were assembled into 357,961 transcripts in a genome independent manner. Due to alternative splicing events, out of the total transcripts assembled, 193,310 belong to genes.

**Time points:** This data set consist of 10 time points from 24 hours post fertilization to 3 months old adults. This set also includes female and male RNA-seq samples. There are no biological replicates (Table 2).

| Time            | Description                  |
|-----------------|------------------------------|
| 24 (hpf)        | Early trochophore larvae     |
| 36 (hpf)        | Mid trochophore larvae       |
| 48 (hpf)        | Early metatrochophore larvae |
| 72 (hpf)        | Early nectochaete larvae     |
| 4 d             | Mid nectochaete larvae       |
| 10 d            | Errant juvenile              |
| $15 \mathrm{d}$ | 3-segmented errant juvenile  |
| 1 Mpre          |                              |
| $1 { m Mpost}$  |                              |
| 3 M             | Adult                        |
| Male            | Sexually mature adult        |
| Female          | Sexually mature adult        |

Table 2: Late Stages included in data set. Time points are shown in hours post fertilization (hpf), days (d) and months (M).

### 2. Expression data

The *Platynereis dumerilii* database web interface displays the mean FPKM (fragments per kilobase per million reads mapped) as the default measurement of gene expression. The FPKM for each replicate was obtained by normalizing the total number of mappable reads with the corresponding transcript length. A transcript or gene is considered as expressed if its FPKM is  $\geq 1$ . Furthermore, the FPKM for each stage was obtained by combining the replicates into a single set.

The result search page displays the mean FPKM values as the default measurement of gene expression (see Figure 1). However, FPKM values from individual samples, as well as the raw counts of each transcript can also be retrieved by clicking on the "Expression data" tab after selecting a particular transcript of interest (Figure 2). For more information we refer the reader to the *Tutorial Example* Section.

Platvnereis dumerilii

|                                                              |                                                        |                                                                                                    | Dr. Schneider's lab     |                     |                                      |                                         |                                                                              |                                   |                                                      |                                  |                                         |                                 |                                     |                                              |                                             |                                               |                                            |                                   |                                  |  |  |
|--------------------------------------------------------------|--------------------------------------------------------|----------------------------------------------------------------------------------------------------|-------------------------|---------------------|--------------------------------------|-----------------------------------------|------------------------------------------------------------------------------|-----------------------------------|------------------------------------------------------|----------------------------------|-----------------------------------------|---------------------------------|-------------------------------------|----------------------------------------------|---------------------------------------------|-----------------------------------------------|--------------------------------------------|-----------------------------------|----------------------------------|--|--|
|                                                              |                                                        |                                                                                                    | HOME BLAST              | DOWNLOAD SEARCH     | GBROWSE                              | RESC                                    | OURCES                                                                       | LABWIK                            | I FTP                                                | OLD                              | VERSION                                 | ABOU                            | лus                                 |                                              |                                             |                                               |                                            |                                   |                                  |  |  |
| Back                                                         | 🖬 CSV file                                             | e 🛛 🖥 Excel file                                                                                        | 🖥 Protein sequence file | 💡 Comparative infor | mation                               |                                         |                                                                              |                                   |                                                      |                                  |                                         |                                 |                                     |                                              |                                             |                                               |                                            |                                   |                                  |  |  |
| <ul><li>Show (</li><li>Show (</li><li>Show (</li></ul>       | detailed ar<br>plots<br>laterstage                     | nnotation<br>es                                                                                         |                         |                     |                                      |                                         |                                                                              |                                   |                                                      |                                  |                                         |                                 |                                     |                                              |                                             |                                               |                                            |                                   |                                  |  |  |
| C Show                                                       | otherinfo                                              |                                                                                                    |                         |                     |                                      |                                         |                                                                              |                                   |                                                      |                                  |                                         |                                 |                                     |                                              |                                             |                                               |                                            |                                   |                                  |  |  |
|                                                              | 041011110                                              |                                                                                                    |                         |                     |                                      |                                         |                                                                              |                                   | otal genes: 40 Early stages Azakenpaullone treatment |                                  |                                         |                                 |                                     |                                              |                                             |                                               |                                            |                                   |                                  |  |  |
| Total gene                                                   | s: 40                                                  |                                                                                                    |                         |                     |                                      | Early                                   | stages                                                                       |                                   |                                                      |                                  |                                         |                                 |                                     | Azaker                                       | paullon                                     | e treatm                                      | ent                                        |                                   |                                  |  |  |
| Total gene<br>Gene ID                                        | s: 40<br>Proti                                         | tein Name                                                                                               |                         | Manual annotation   |                                      | Early<br>0H                             | stages<br>2H                                                                 | 4н                                | 6Н                                                   | 8H                               | 10H                                     | 12H                             | 14H                                 | Azaker<br>A06                                | paullon<br>C06                              | e treatm<br>A12                               | ent<br>C12                                 | A06/C06                           | A12/C12                          |  |  |
| Total gene<br>Gene ID<br>comp22610                           | es: 40<br>Prote<br>07_c0 Cytor                         | tein Name<br>ochrome P450 3A4                                                                           |                         | Manual annotation   | Update                               | Early<br>OH<br>7.9                      | stages<br>2H<br>2.58                                                         | <b>4H</b><br>1.88                 | <b>6Н</b><br>3.7                                     | 8H<br>6.25                       | 10H<br>5.38                             | <b>12H</b><br>5.27              | 14H<br>9.7                          | Azaker<br>A06<br>2.7                         | paullon<br>C06<br>3.34                      | e treatm<br>A12<br>6.74                       | ent<br>C12<br>7.22                         | A06/C06                           | A12/C12                          |  |  |
| Total gene<br>Gene ID<br>comp22610<br>comp20601              | s: 40<br>Prote<br>07_c0<br>Cytor<br>1.7_c0<br>Dime     | <mark>tein Name</mark><br>bchrome P450 3A4<br>ethyl sulfoxide reduc                                     | tase DmsA               | Manual annotation   | Update<br>Update                     | Early<br>ОН<br>7.9<br>0.41              | stages           2H           2.58           0.07                            | <b>4H</b><br>1.88<br>0.04         | 6H<br>3.7<br>0.03                                    | <mark>8Н</mark><br>6.25<br>0     | <b>10H</b><br>5.38<br>0                 | <b>12H</b><br>5.27<br>0.02      | <b>14H</b><br>9.7<br>0.01           | Azaker<br>A06<br>2.7<br>0.02                 | 0<br>0<br>0<br>0<br>0<br>0                  | e treatm<br>A12<br>6.74<br>0.01               | ent<br>C12<br>7.22<br>0.01                 | <b>A06/C06</b><br>0.81<br>0       | A12/C12<br>0.93<br>1             |  |  |
| Total gene<br>Gene ID<br>comp22610<br>comp20601              | s: 40 Prote 77_c0 Cyto 17_c0 Dime 17_c1 Dime           | tein Name<br>bchrome P450 3A4<br>ethyl sulfoxide reduc<br>ethyl sulfoxide reduc                         | tase DmsA<br>tase DmsA  | Manual annotation   | Update<br>Update<br>Update           | Early<br>0H<br>7.9<br>0.41<br>0.37      | stages           2H           2.58           0.07           0.1              | <b>4H</b><br>1.88<br>0.04<br>0.07 | 6H<br>3.7<br>0.03<br>0.05                            | <b>8H</b><br>6.25<br>0           | <b>10Н</b><br>5.38<br>0                 | <b>12H</b><br>5.27<br>0.02<br>0 | <b>14H</b><br>9.7<br>0.01<br>0.01   | Azaker<br>A06<br>2.7<br>0.02<br>0.01         | paullon<br>C06<br>3.34<br>0<br>0.01         | e treatm<br>A12<br>6.74<br>0.01<br>0          | ent<br>C12<br>7.22<br>0.01<br>0.01         | A06/C06<br>0.81<br>0<br>1         | A12/C12<br>0.93<br>1<br>0        |  |  |
| Total gene<br>Gene ID<br>comp22610<br>comp20601<br>comp20601 | s: 40 Prote 7_c0 Cyto 7_c0 Dime 17_c1 Dime 18_c0 Forkl | tein Name<br>ochrome P450 3A4<br>ethyl sulfoxide reduc<br>ethyl sulfoxide reduc<br>chead box protein A2 | tase DmsA<br>tase DmsA  | Manual annotation   | Update<br>Update<br>Update<br>Update | Early<br>0H<br>7.9<br>0.41<br>0.37<br>0 | stages           2H           2.58           0.077           0.1           0 | <b>4H</b><br>1.88<br>0.04<br>0.07 | 6H<br>3.7<br>0.03<br>0.05<br>3.6                     | 8H<br>6.25<br>0<br>0.01<br>46.86 | <b>10H</b><br>5.38<br>0<br>0.01<br>16.3 | <b>12H</b><br>5.27<br>0.02<br>0 | 14H<br>9.7<br>0.01<br>0.01<br>10.95 | Azaker<br>A06<br>2.7<br>0.02<br>0.01<br>1.65 | paullon<br>C06<br>3.34<br>0<br>0.01<br>4.88 | e treatm<br>A12<br>6.74<br>0.01<br>0<br>25.75 | ent<br>C12<br>7.22<br>0.01<br>0.01<br>8.89 | A06/C06<br>0.81<br>0<br>1<br>0.34 | A12/C12<br>0.93<br>1<br>0<br>2.9 |  |  |

Figure 1: *Platynereis dumerilii* web database. **Search result interface** displays mean FPKM as measurement of absolute expression

### 3. Annotation

This section is concerned with describing the different annotations, how these were sourced from external databases for convenient browsing and data exploration specific to *Platynereis dumerilii*.

### Platynereis dumerilii

| Plot Expression | data Annotation                |      |        |         |         |         |          |         |         |         |         |          |          |         |         |
|-----------------|--------------------------------|------|--------|---------|---------|---------|----------|---------|---------|---------|---------|----------|----------|---------|---------|
| Show laters     | how later stages               |      |        |         |         |         |          |         |         |         |         |          |          |         |         |
| Pooled:         | oled:                          |      |        |         |         |         |          |         |         |         |         |          |          |         |         |
| <b></b>         | ne ID Azakenpaultone treatment |      |        |         |         |         |          |         |         |         |         |          |          |         |         |
| туре            |                                | 0-HR | 2-HR   | 4-HR    | 6-HR    | 8-HR    | 10-HR    | 12-HR   | 14-HR   | A06     | C06     | A12      | C12      | A06/C06 | A12/C12 |
| FPKM            | comp224014_c0                  | 0.74 | 6.18   | 11.79   | 24.42   | 42.18   | 56.22    | 43.98   | 24.91   | 26.27   | 27.09   | 87       | 45.59    | 0.97    | 1.91    |
| Raw count       | comp224014_c0                  | 38   | 514.29 | 1766.32 | 4093.46 | 6456.45 | 10216.08 | 7570.51 | 5400.53 | 3076.33 | 4041.73 | 19517.91 | 11667.71 | 0.76    | 1.67    |
| FPKM            | comp224014_c0_seq12            | 0.07 | 0.04   | 0.1     | 0.22    | 2.54    | 0.23     | 0.22    | 0.16    | 0.13    | 0.08    | 4.89     | 1.31     | 1.63    | 3.73    |
| FPKM            | comp224014_c0_seq14            | 0    | 0      | 0.8     | 3.68    | 2.58    | 0.92     | 0.73    | 0.03    | 7.7     | 5.49    | 1.77     | 0.58     | 1.4     | 3.05    |
| FPKM            | comp224014_c0_seq16            | 0.29 | 2.76   | 4.16    | 2.77    | 1.48    | 2.33     | 2.61    | 0.75    | 5.21    | 4.05    | 1.19     | 2.3      | 1.29    | 0.52    |
| FPKM            | comp224014_c0_seq4             | 0    | 0.07   | 1.41    | 9.24    | 19.75   | 27.45    | 20.71   | 12.14   | 11.06   | 13.07   | 56.4     | 28.14    | 0.85    | 2       |
| FPKM            | comp224014_c0_seq7             | 0.34 | 0      | 0.34    | 0.2     | 0.13    | 0.06     | 0.1     | 0.17    | 0.44    | 0.09    | 0.11     | 0.05     | 4.89    | 2.2     |
| Raw count       | comp224014_c0_seq12            | 2    | 2.03   | 8.77    | 21.43   | 221.44  | 23.44    | 21.26   | 19.77   | 6.89    | 5.12    | 489.37   | 149.24   | 1.35    | 3.28    |
| Raw count       | comp224014_c0_seq14            | 0    | 0      | 32.76   | 170.75  | 108.79  | 45.78    | 34.03   | 1.76    | 191.61  | 176.74  | 85.61    | 32.07    | 1.08    | 2.67    |
| Raw count       | comp224014_c0_seq16            | 31   | 501.26 | 1321.2  | 997     | 485.16  | 900.65   | 949.64  | 354.98  | 1005.93 | 1012.08 | 446.53   | 986.47   | 0.99    | 0.45    |
| Raw count       | comp224014_c0_seq4             | 0    | 11     | 388.59  | 2894.29 | 5635.07 | 9243.2   | 6560.58 | 5013.03 | 1859.9  | 2844.79 | 18490.39 | 10496.94 | 0.65    | 1.76    |
| Raw count       | comp224014_c0_seq7             | 5    | 0      | 15      | 10      | 6       | 3        | 5       | 11      | 12      | 3       | 6        | 3        | 4       | 2       |

|           |                     |      |      |        |        |        |        |      |        |        |        | (a)     |        |         |         |         |         |         |         |         |         |         |        |        |
|-----------|---------------------|------|------|--------|--------|--------|--------|------|--------|--------|--------|---------|--------|---------|---------|---------|---------|---------|---------|---------|---------|---------|--------|--------|
| Replicat  | plicate:            |      |      |        |        |        |        |      |        |        |        |         |        |         |         |         |         |         |         |         |         |         |        |        |
|           | Early stages        |      |      |        |        |        |        |      |        |        |        |         |        |         |         |         |         |         |         |         |         |         |        |        |
| Туре      | ID                  | 0-HR |      | 2-HR   |        | 4-HR   |        |      |        | 6-HR   |        |         |        | 8-HR    |         |         |         | 10-HR   |         | 12-HR   |         | 14-HR   |        |        |
|           |                     | SS01 | SS02 | SS21   | SS22   | SS41   | SS41T  | SS42 | SS42T  | SS61   | SS61T  | SS62    | SS62T  | SS81    | SS81T   | SS82    | SS82T   | SS101   | SS102   | SS121   | SS122   | SS141   | SS141T | SS142  |
| FPKM      | comp224014_c0       | 1.31 | 0.36 | 4.56   | 12.05  | 17.09  | 17.06  | 7.36 | 7.56   | 20.66  | 19.78  | 27.96   | 26.25  | 32.4    | 30.89   | 40.15   | 39.67   | 77.1    | 56.8    | 55.35   | 46.27   | 22.66   | 22.21  | 22.05  |
| Raw Count | comp224014_c0       | 34   | 4    | 144.87 | 369.04 | 639    | 634.01 | 239  | 253.99 | 876.68 | 874.53 | 1175.19 | 1167.5 | 1357.11 | 1204.36 | 2055.55 | 1839.65 | 6031.42 | 4184.75 | 4083.9  | 3488.31 | 1432.64 | 1386   | 1318.6 |
| FPKM      | comp224014_c0_seq12 | 0.13 | 0    | 0.11   | 0      | 0      | 0.1    | 0.26 | 0.05   | 0.3    | 0.26   | 0.25    | 0.06   | 0.13    | 0.07    | 4.01    | 3.8     | 1.26    | 0.07    | 0.12    | 1.03    | 0.08    | 0      | 0.41   |
| FPKM      | comp224014_c0_seq14 | 0    | 0    | 0      | 0      | 1.8    | 1.31   | 0    | 0      | 4.43   | 4.53   | 2.41    | 2.66   | 0.11    | 0.88    | 3.34    | 3.77    | 1.47    | 0.5     | 0.05    | 1.47    | 0       | 0      | 0.03   |
| FPKM      | comp224014_c0_seq16 | 0.45 | 0.14 | 1.82   | 5.06   | 5.52   | 5.21   | 2.76 | 2.89   | 2.91   | 2.67   | 2.34    | 2.51   | 0.97    | 1       | 1.47    | 1.3     | 1.76    | 3.2     | 2.48    | 2.9     | 0.59    | 0.54   | 0.67   |
| FPKM      | comp224014_c0_seq4  | 0    | 0    | 0.11   | 0.06   | 2.1    | 2.42   | 0.42 | 0.45   | 6.55   | 6.32   | 11.63   | 10.4   | 15.52   | 14.27   | 17.52   | 17.33   | 35.31   | 24.75   | 24.79   | 19.39   | 10.62   | 10.61  | 10.17  |
| FPKM      | comp224014_c0_seq7  | 0.6  | 0    | 0      | 0      | 0.26   | 0.34   | 0.39 | 0.38   | 0.23   | 0.36   | 0.16    | 0      | 0.08    | 0       | 0.13    | 0.21    | 0.12    | 0       | 0.13    | 0.08    | 0.2     | 0.05   | 0.1    |
| Raw Count | comp224014_c0_seq12 | 2    | 0    | 2.12   | 0      | 0      | 2.29   | 5    | 1      | 7.57   | 6.74   | 6.05    | 1.56   | 3.19    | 1.67    | 120.28  | 103.87  | 61.18   | 3.3     | 5.43    | 46.96   | 3.15    | 0      | 14.99  |
| Raw Count | comp224014_c0_seq14 | 0    | 0    | 0      | 0      | 19.49  | 14.14  | 0    | 0      | 53.81  | 57.45  | 28.28   | 33.48  | 1.27    | 10.09   | 48.54   | 49.9    | 34.65   | 10.94   | 1.08    | 32.61   | 0       | 0      | 0.48   |
| Raw Count | comp224014_c0_seq16 | 27   | 4    | 135.75 | 365.04 | 462.99 | 436.71 | 203  | 218.99 | 274.12 | 263.26 | 213.95  | 245.74 | 90.81   | 88.4    | 165.29  | 133.13  | 321.09  | 538.69  | 419.5   | 499.02  | 84.85   | 77     | 92.01  |
| Raw Count | comp224014_c0_seq4  | 0    | 0    | 7      | 4      | 153.52 | 176.87 | 27   | 30     | 538.19 | 542.08 | 924.92  | 886.71 | 1260.84 | 1104.2  | 1719.44 | 1549.75 | 5611.5  | 3631.84 | 3654.89 | 2907.72 | 1340.64 | 1308   | 1209.1 |
| Raw Count | comp224014_c0_seq7  | 5    | 0    | 0      | 0      | 3      | 4      | 4    | 4      | 3      | 5      | 2       | 0      | 1       | 0       | 2       | 3       | 3       | 0       | 3       | 2       | 4       | 1      | 2      |

(b)

Figure 2: *Platynereis dumerilii* web database. **Expression data tab interface: (a)** The upper frame displays mean FPKM and raw counts data, from samples as a pool. **(b)** Lower frame displays expression data from individual replicas.

### Uniprot annotation

In our *Platynereis dumerilii* database the search results interface retrieves the Uniprot annotation data, displaying the Uniprot accession number, gene name, protein name, the species of annotation origin, and the E-value (see Figure 3). The annotation was performed using BLASTP by aligning the transcripts with predicted open reading frames (ORF) against non-redundant SwissProt databases. A total 31,806 transcripts (17,213 genes) retrieved at least one hit using an E-value cutoff of  $10^{-10}$ . Among the annotated transcripts, 26% aligned to human and 19% to mouse proteins.

### Pfam Annotation

We also annotated for potential protein domains by aligning all transcripts against the Pfam database. The Pfam annotation can be accessed in the database web interface by selecting the option "Show detailed annotation" on the search results page, or by clicking on the tab "Annotation" after having selected a particular transcript from the result interface (see Figure 4).

Annotation was performed using HMMER. We were able to assign Pfam domains to 32,464 transcripts (18,146 genes), identifying a total of 431,701 Pfam domains. Furthermore, out of the transcripts with domain annotations, 28,326 (15,690) were also present in the Uniprot BLASTP annotation.

| Platynerei        | s (       | lun        | nen        | ilii      |            |       |       |            |            |         |             |       |         |         |                     |                          |                                     |                         |                 |
|-------------------|-----------|------------|------------|-----------|------------|-------|-------|------------|------------|---------|-------------|-------|---------|---------|---------------------|--------------------------|-------------------------------------|-------------------------|-----------------|
| HOME BLAST DOWNLO | 10        | SEARCH     | GBROV      | NSE F     | RESOURCE   | IS LA | BWKI  | FTP        | OLD VERS   | ion J   | ABOUT US    |       |         |         |                     |                          |                                     |                         |                 |
|                   |           |            |            |           |            |       |       |            |            |         |             |       |         |         |                     |                          |                                     |                         |                 |
|                   | Early     | stages     |            | 1         |            |       |       |            | Azaken     | paullon | e treatm    | ent   |         |         | Uniprot anr         | notation                 |                                     |                         |                 |
| Manual annotation | 0H<br>7.9 | 2H<br>2.58 | 4H<br>1.88 | 6H<br>3.7 | 8H<br>6.25 | 10H   | 12H   | 14H<br>9.7 | A06<br>2.7 | C06     | A12<br>6.74 | C12   | A06/C06 | A12/C12 | Accession<br>P08684 | Gene Name<br>CP3A4_HUMAN | Protein Name<br>Cytochrome P450 3A4 | Species<br>Homo sapiens | Evalue<br>2e-48 |
| Update            | 0.41      | 0.07       | 0.04       | 0.03      | 0          | 0     | 0.02  | 0.01       | 0.02       | 0       | 0.01        | 0.01  | 0       | 1       | <u>P18775</u>       | DMSA_ECOLI               | Dimethyl sulfoxide reductase DmsA   | Escherichia coli        | 4e-59           |
| Update            | 0.37      | 0.1        | 0.07       | 0.05      | 0.01       | 0.01  | 0     | 0.01       | 0.01       | 0.01    | 0           | 0.01  | 1       | 0       | <u>P18775</u>       | DMSA_ECOLI               | Dimethyl sulfoxide reductase DmsA   | Escherichia coli        | 4e-128          |
| Update            | 0         | 0          | 0          | 3.6       | 46.86      | 16.3  | 10.54 | 10.95      | 1.65       | 4.88    | 25.75       | 8.89  | 0.34    | 2.9     | <u>07T1R4</u>       | FOXA2_XENTR              | Forkhead box protein A2             | Xenopus tropicalis      | 9e-85           |
| Update            | 4.49      | 0.98       | 2.65       | 10.59     | 44.92      | 14.14 | 10.04 | 8.86       | 2.14       | 24.37   | 4.76        | 20.47 | 0.09    | 0.23    | <u>P33205</u>       | FXA4A_XENLA              | Forkhead box protein A4-A           | Xenopus laevis          | 1e-49           |
| Update            | 0         | 0.02       | 0.05       | 0.02      | 0.03       | 0.04  | 1.08  | 5.76       | 0.01       | 0.04    | 0.05        | 0.05  | 0.25    | 1       | <u>064732</u>       | FOXB1_MOUSE              | Forkhead box protein B1             | Mus musculus            | 2e-65           |
| Update            | 0.03      | 0.04       | 7.09       | 29.62     | 31.04      | 1.4   | 0.24  | 0.15       | 49.23      | 56.51   | 4.27        | 0.58  | 0.87    | 7.36    | <u>Q99853</u>       | FOXB1_HUMAN              | Forkhead box protein B1             | Homo sapiens            | 8e-19           |

Figure 3: *Platynereis dumerilii* web database. Search results interface displays Uniprot annotation data on the rightmost panel. Annotation data includes accession number, gene name, protein name, species and E-value. Clicking on the accession number will redirect to the UniProt page for that particular protein.

|                                          |              |                                                                   |                                                      |                                                                |                                          |                                       | HOM                               | IE BL                   | .AST           | DOWNLO/     | AD SI                               | EARCH         | GEROW          | /SE F    | ESOURCE      | S LAB           | WIKI FTP   |
|------------------------------------------|--------------|-------------------------------------------------------------------|------------------------------------------------------|----------------------------------------------------------------|------------------------------------------|---------------------------------------|-----------------------------------|-------------------------|----------------|-------------|-------------------------------------|---------------|----------------|----------|--------------|-----------------|------------|
| 🏶 Back                                   | 🖬 CSV t      | file 🗖 Excel file                                                 | Protein sequence file 🛛 💡 🤇                          | Comparati                                                      | ve inforr                                | nation                                |                                   |                         |                |             |                                     |               |                |          |              |                 |            |
| Show of                                  | detailed     | annotation                                                        |                                                      |                                                                |                                          |                                       |                                   |                         |                |             |                                     |               |                |          |              |                 |            |
| □ Show p                                 | plots        |                                                                   |                                                      |                                                                |                                          |                                       |                                   |                         |                |             |                                     |               |                |          |              |                 |            |
| Show I                                   | ater sta     | ges                                                               |                                                      |                                                                |                                          |                                       |                                   |                         |                |             |                                     |               |                |          |              |                 |            |
| □ Show o                                 | other in     | fo                                                                |                                                      |                                                                |                                          |                                       |                                   |                         |                |             |                                     |               |                |          |              |                 |            |
| Total genes                              | : 1          |                                                                   |                                                      | Early                                                          | stages                                   |                                       |                                   |                         |                |             |                                     | Azaker        | npaullon       | e treatn | nent         |                 |            |
| Gene ID                                  | Pr           | otein Name                                                        | Manual annotation                                    | он                                                             | 2H                                       | 4H                                    | 6H                                | 8H                      | 10H            | 12H         | 14H                                 | A06           | C06            | A12      | C12          | A06/C06         | A12/C12    |
| comp224014                               | <u>c0</u> Fo | orkhead box protein J1                                            | Update                                               | 0.74                                                           | 6.18                                     | 11.79                                 | 24.42                             | 42.18                   | 56.22          | 43.98       | 24.91                               | 26.27         | 27.09          | 87       | 45.59        | 0.97            | 1.91       |
|                                          |              |                                                                   |                                                      |                                                                |                                          |                                       |                                   |                         |                |             |                                     |               |                |          |              |                 |            |
|                                          |              |                                                                   |                                                      |                                                                |                                          | (a)                                   |                                   |                         |                |             |                                     |               |                |          |              |                 |            |
| Gene ontology                            |              |                                                                   |                                                      |                                                                |                                          |                                       |                                   |                         |                |             | KEGG                                |               |                | eggNOG   | Protein o    | Iomain          |            |
| Cellular compone                         | ent M        | olecular function                                                 |                                                      | Biologi<br>• actin cvt                                         | cal process<br>oskeleton or              | ganization                            |                                   |                         |                |             |                                     |               |                |          | Pfam         | Sig             | nalP TmHMM |
|                                          |              |                                                                   |                                                      | <ul> <li>activatio</li> <li>brain de</li> </ul>                | n of Rho GT<br>velopment                 | Pase activity                         |                                   |                         |                |             |                                     |               |                |          |              |                 |            |
|                                          |              |                                                                   |                                                      | <ul> <li><u>central t</u></li> <li><u>cilium as</u></li> </ul> | olerance ind<br>isembly<br>import of ani | uction                                | olaritu                           |                         |                |             |                                     |               |                |          |              |                 |            |
|                                          |              |                                                                   |                                                      | glomeru     heart lo                                           | lar parietal e                           | pithelial cell d                      | evelopment                        |                         |                |             |                                     |               |                |          |              |                 |            |
|                                          |              | MA hinding handing                                                |                                                      | <ul> <li><u>humora</u></li> <li>left/right</li> </ul>          | immune res                               | aponse<br>nation                      |                                   |                         |                |             |                                     |               |                |          |              |                 |            |
|                                          |              | ouble-stranded DNA binding<br>otein domain specific binding       |                                                      | <ul> <li>leukocyt</li> <li>lung epi</li> </ul>                 | e migration<br>thelium deve              | lopment                               |                                   |                         |                |             |                                     |               |                |          |              |                 |            |
| <ul> <li>transcription factor</li> </ul> | complex RI   | NA polymerase II distal enhancer se<br>anscription factor binding | equence-specific DNA binding transcription factor ac | ivity negative                                                 | hric part of<br>regulation of            | ureteric bud o<br>of B cell activa    | levelopment<br>tion               | _                       |                |             | <ul> <li><u>Maturity</u></li> </ul> | onset diabete | s of the young | COG502   | 5 • Fork hea | <u>1 domain</u> |            |
|                                          | • <u>tra</u> | anscription regulatory region sequer                              | nce-specific DNA binding                             | <u>negative</u> negative                                       | regulation of regulation of              | of humoral im<br>of interleukin-l     | nune respons<br>biosynthetic      | e mediated I<br>process | by circulating | immunoglobu | in                                  |               |                |          |              |                 |            |
|                                          |              |                                                                   |                                                      | negative     negative                                          | regulation o                             | of NF-kappaB<br>of T cell differ      | transcription                     | factor activity         |                |             |                                     |               |                |          |              |                 |            |
|                                          |              |                                                                   |                                                      | <ul> <li>negative</li> <li>negative</li> </ul>                 | regulation of regulation of              | of T cell prolife<br>of transcription | ration<br>from RNA p              | olymerase II            | promoter       |             |                                     |               |                |          |              |                 |            |
|                                          |              |                                                                   |                                                      | positive     positive                                          | regulation of<br>regulation of           | central B cel                         | tolerance ind<br>cell differentia | tion                    |                |             |                                     |               |                |          |              |                 |            |
|                                          |              |                                                                   |                                                      | <ul> <li>positive</li> <li>spermal</li> </ul>                  | ogenesis                                 | ranscription                          | nom RNA po                        | nymeralse II p          | romoter        |             |                                     |               |                |          |              |                 |            |

Platynereis dumerilii

(b)

Figure 4: *Platynereis dumerilii* web database. Search results interface. (a) The search result page allows to customize the information displayed by checking one or more options from the left top corner. (b) Selecting the option: "Show detailed annotation" will show detailed gene ontology, KEGG Pathways and protein domain annotation.

### **KEGG** Pathways Annotation

Identifying the active biological pathways in early stages is crucial to decipher the mechanisms involved in the diversification of embryonic cells. The Kyoto Encyclopedia of Genes and Genomes (KEGG) provides well-annotated pathway databases including metabolism, genetic and cellular processing.

Our assembled transcripts were mapped to KEGG pathways. In total, 18,532 transcripts (10,132 genes) are associated with the known KEGG pathways.

In our database, the KEEG annotation is accessible by selecting the option "Show detailed annotation" as seen in Figure 4.

### Gene Ontology Annotation

The assembled transcripts were also annotated with Gene ontology (GO) terms of homologous genes. A total of 30,287 transcripts (16,498 genes) could be associated with at least one annotated GO term. The GO annotation shows high enrichment in the function associated with transcription and regulation activities in the biological process and molecular functions. The GO terms related to cell differentiation such as "cell transduction", "cell adhesion", "cell division" and "cell cycle" are also enriched.

All annotation information for a given transcript is summarized and displayed in the annotation tab interface (see Figure 5 ).

It is worth pointing out that one important feature of our database is that the search interface allows for the submission of searches under Blast Info, Pfam, Gene Ontology, and Kegg Pathway, making it possible to narrow down a request by a particular annotation of interest.

|  | BLAST | DOWNLOAD | SEARCH |
|--|-------|----------|--------|
|  |       |          |        |

GBROWSE RESOURCES LAB WIKI FTP OLD VERSION ABOUT US

## Gene: comp224014\_c0

Plot Expression data Annotation

| There are | 1 annotation(s)        |                                                                                                    |
|-----------|------------------------|----------------------------------------------------------------------------------------------------|
|           | Accession              | <u>092949</u>                                                                                                    |
|           | Protein name           | Forkhead box protein J1                                                                                                    |
|           | Manual annotation      |                                                                                                    |
|           | Protein name (short)   | HFH-4                                                                                                    |
|           | Gene name              | FOXJ1_HUMAN                                                                                                    |
|           | Species                | Homo sapiens                                                                                                    |
|           | Evalue                 | 1e-55                                                                                                    |
|           | GO: Cellular component | transcription factor complex                                                                                                    |
|           | GO: Molecular function | DNA binding, bending<br>double-stranded DNA binding<br>protein domain specific binding<br>RNA polymerase II distal enhancer sequence-specific DNA binding transcription factor activity<br>transcription factor binding<br>transcription regulatory region sequence-specific DNA binding                                                                                                    |
|           | GO: Biological process | <ul> <li>actin cytoskeleton organization</li> <li>activation of Rho GTPase activity</li> <li>brain development</li> <li>central loberance induction</li> <li>citium assembly</li> <li>establishment of apical/basal cell polarity</li> <li>giomerular parietal eoithelial cell development</li> <li>heart looping</li> <li>humoral immune response</li> <li>ethrishi parietal eoithelial cell development</li> <li>heart looping</li> <li>humoral immune response</li> <li>ethrishi parietal eoithelial cell development</li> <li>neart looping</li> <li>neare regulation of a genal/basal cell polarity</li> <li>neadable regulation of genalization</li> <li>neadable regulation of Interloch diversion activity</li> <li>neadable regulation of Interloch. Science and activity</li> <li>neadable regulation of Interloch. Science activity</li> <li>neadable regulation of Interloch. Science activity</li> <li>neadable regulation of Interloch. Science activity</li> <li>neadable regulation of Interlocher activity</li> <li>neadable regulation of Interlocher activity</li> <li>neadable regulation of Interlocher activity</li> <li>neadable regulation of Interlocher activity</li> <li>neadable regulation of Interlocher activity</li> <li>neadable regulation of central B cell toterance induction</li> <li>nositive regulation of transcription from RNA polymerase II promoter</li> <li>nositive regulation of Interlocher activity</li> <li>nositive regulation of Interlocher activity</li> <li>nositive regulation of Interlocher activity</li> <li>nositive regulation of Interlocher activity</li> <li>nositive regulation of Interlocher activity</li> <li>nositive regulation of Interlocher activity</li> <li>nositive regulation of Interlocher activity</li> <li>nositive regulation of Interlocher activity</li> <li>nositive regulation of Interlocher activity</li> <li>nositive regulation of Interlocher activity</li> <li>nositive regulation of Interlocher activity</li> <li>nositive regulation of Interlocher activity</li> <li>nositive regulation of Interlocher activity</li> <li>no</li></ul> |
|           | KEGG                   | Maturity onset diabetes of the young                                                                                                    |
|           | eggNOG                 | <u>COG5025</u>                                                                                                    |
|           | Pfam                   | Eork head domain                                                                                                    |
|           | SignalP                |                                                                                                    |
|           | tmHMM                  |                                                                                                    |
|           |                        |                                                                                                    |

Figure 5: *Platynereis dumerilii* web database: **Annotation tab interface.** This tab is available once an entry from the result page has been selected. It is accessible via result page  $\rightarrow$  clicking on a gene or transcript of interest  $\rightarrow$  clicking on the Annotation tab

### 4. Gene Expression Profiling

Our *Platynereis dumerilii* database includes a detailed gene expression profiling of the early developmental stages (2 to 14hpf). An expression profile can be interpreted as the changes in the abundance of a transcript over time.

Plots depicting these fluctuations of transcript abundance (FPKM) are shown for each transcript. Accessing this data is available via the option "Show Plots" on the search result page (Figure 6), or by clicking on the transcript of interest and selecting the tab labeled "Plots" (Figure 7). For the purpose of the expression profiling analysis we filtered out low expression transcripts.

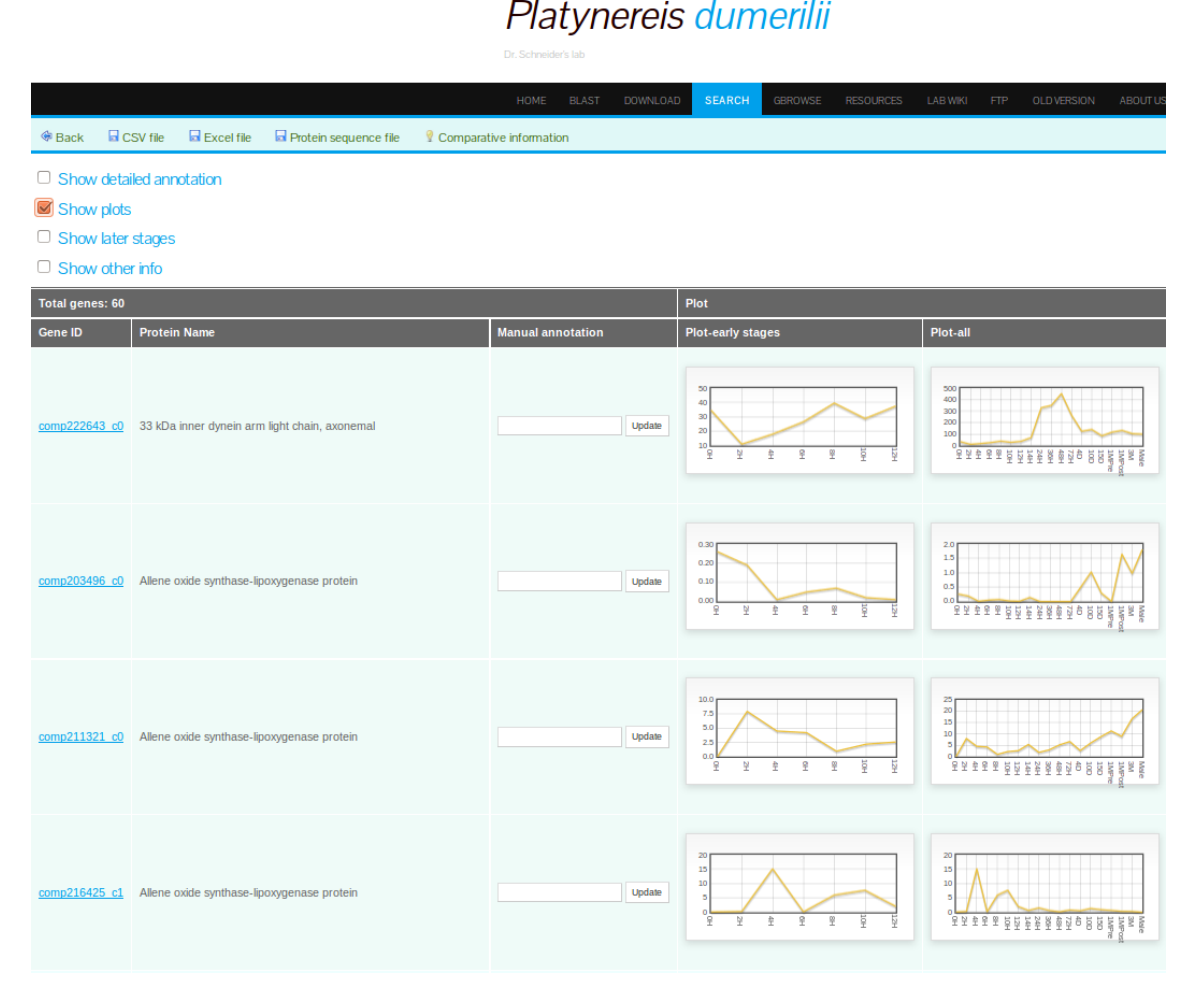

Figure 6: *Platynereis dumerilii* web database: **Search result interface.** Expression profile plots are displayed when the option "**Show plots**" is selected.

Among the assembled transcripts with predicted ORF, 18,940 transcripts and 13,160 genes were found to be expressed in at least one of the 7 stages. After clustering the genes according to their expression profile, we found a total of 15 distinct clusters (see Figure 8).

Clusters 1-4 show the obvious maternal signature with a total of 4,302 genes belonging this group. The clusters 10-15 (5827 genes) correspond to the zygotic genes with slightly different activation time points. The clusters 3 and 11 are the major maternal and zygotic groups respectively showing slow decreased and increased expression patterns. The 6th, 7th, and 8th cluster contain a set of genes whose RNAs were mainly expressed at 4, 6 and 8 hours and degraded after these stages. The 9th cluster is a less dynamic group, showing stable expression throughout all stages.

Platynereis dumerilii

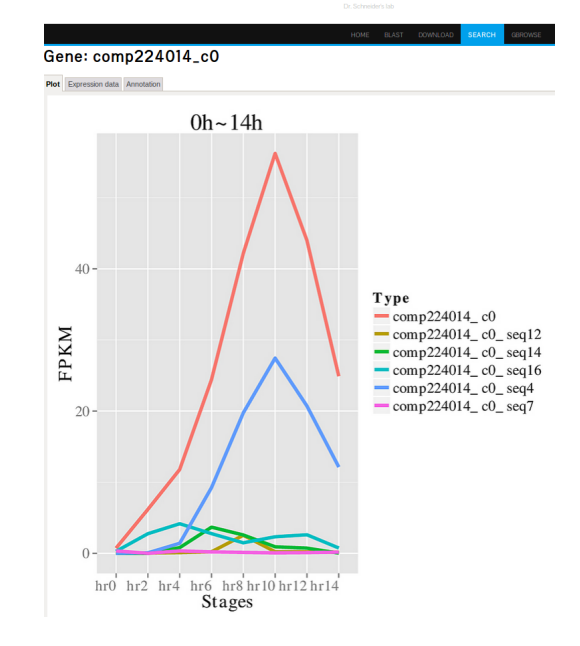

Figure 7: *Platynereis dumerilii* web database: **Plot tab interface**. Shows the expression profile plot for a given transcript.

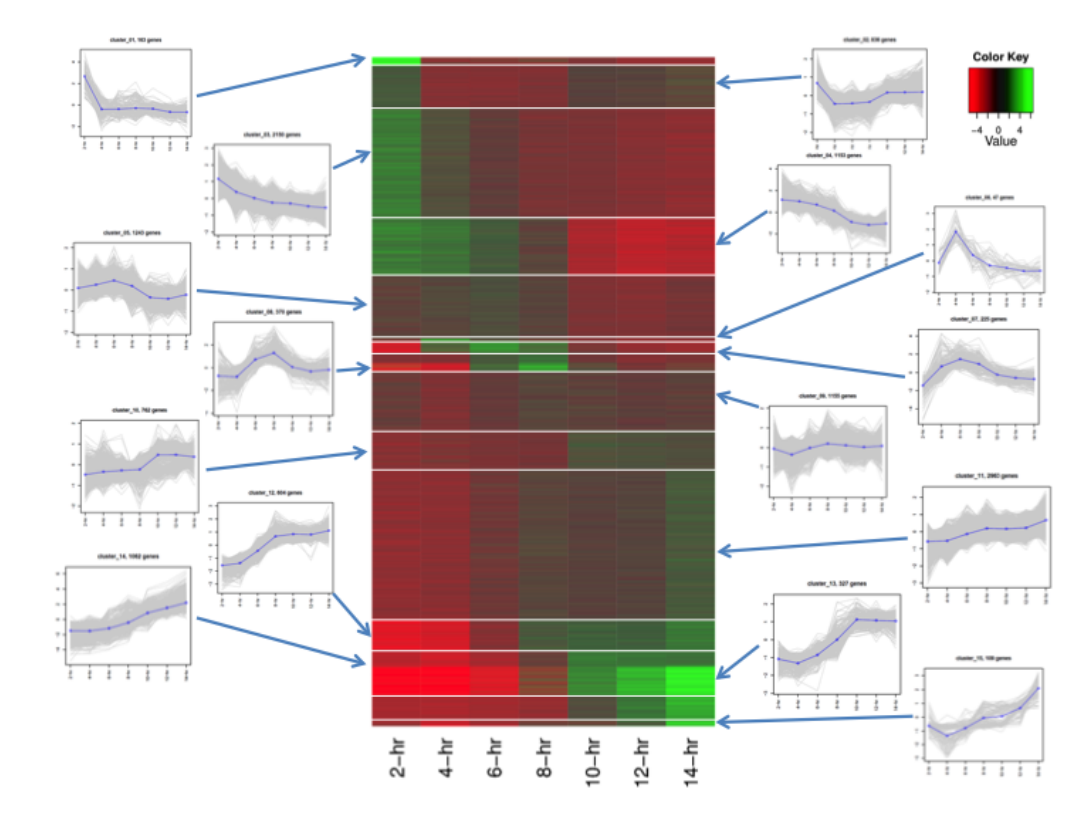

Figure 8: Heat map of 13,160 expressed genes clustered into 15 groups according to the time series patterns.

Access to the cluster information is available by selecting the option "Show other info" on the result search page and then, for a selected transcript/gene, clicking on the icon under "Coexpression info". The first tab of the new results page will display all the genes in the same cluster, along with other expression data (see Figure 9).

## Platynereis dumerilii

chneider's lab

| Coex     | pression             | network information: comp224014_c0                                                                |            |             |                  |
|----------|----------------------|---------------------------------------------------------------------------------------------------|------------|-------------|------------------|
| The same | cluster All Azaken   | paulione treatment DE genes                                                                       |            |             |                  |
| □ Shov   | v later stages       |                                                                                                   |            |             |                  |
| Rank     | Gene                 | Protein name                                                                                      | Cluster    | Correlation | Topology overlap |
|          | <u>comp224014_c0</u> | Forkhead box protein J1                                                                           | cluster_11 | 1           | 1                |
| 1        | comp216113 c4        | Transmembrane cell adhesion receptor mua-3                                                        | cluster_11 | 0.76        | 0.26             |
|          | comp216113 c4        | Collagen alpha-1(XII) chain                                                                       | cluster_11 | 0.76        | 0.26             |
| 2        | comp224875_c1        | Sperm-associated antigen 1                                                                        | cluster_11 | 0.61        | 0.23             |
| 3        | <u>comp220840_c0</u> | Dual specificity protein phosphatase 12                                                           | cluster_11 | 0.59        | 0.25             |
| 4        | comp216986_c0        | Sperm-associated antigen 1                                                                        | cluster_11 | 0.57        | 0.24             |
| 5        | comp218535_c1        | Putative ribosome-binding factor A, mitochondrial                                                 | cluster_11 | 0.56        | 0.21             |
| 6        | comp212960 c0        | Protein piccolo                                                                                   | cluster_11 | 0.48        | 0.21             |
| 7        | comp222815 c0        | Serologically defined colon cancer antigen 3 homolog                                              | cluster_11 | 0.48        | 0.19             |
| 8        | comp201839_c0        | Zinc finger and BTB domain-containing protein 16-A                                                | cluster_11 | 0.42        | 0.23             |
|          | <u>comp201839_c0</u> | GDNF-inducible zinc finger protein 1                                                              | cluster_11 | 0.42        | 0.23             |
| 9        | comp223496_c0        | STAM-binding protein-like A                                                                       | cluster_11 | 0.37        | 0.13             |
| 10       | comp220743 c1        | Sushi, von Willebrand factor type A, EGF and pentraxin domain-containing protein $\ensuremath{1}$ | cluster_11 | 0.35        | 0.19             |
|          | comp220743 c1        | Uncharacterized protein R617                                                                      | cluster_11 | 0.35        | 0.19             |
| 11       | comp224866 c0        | E3 ubiquitin-protein ligase AMFR                                                                  | cluster_11 | 0.35        | 0.20             |
| 12       | comp218288 c3        | Alpha,alpha-trehalose-phosphate synthase [UDP-forming] A                                          | cluster_11 | 0.33        | 0.21             |
|          | comp218288 c3        | Alpha,alpha-trehalose-phosphate synthase [UDP-forming] 1                                          | cluster_11 | 0.33        | 0.21             |
| 13       | comp219901_c0        | Ubiquitin-conjugating enzyme E2 G1                                                                | cluster_11 | 0.33        | 0.23             |

Figure 9: *Platynereis dumerilii* web database: **Coexpression information interface**. Displays all the transcripts/genes in the same cluster of a given component, shows protein name, correlation and topology overlap.

### 5. Coexpression Networks

A coexpression network is a correlation network that describes the pairwise correlation patterns of expression data. When a set of genes are highly correlated, they may share similar biological function or be involved in the same biological pathway. A coexpression network can also be used for identifying hub genes which have high connectivity to other genes in a cluster. We used weighted correlation network analysis (WGCNA) to analyze *Platynereis dumerilii* expression profiling data.

For this analysis, we included a total of 13,192 genes whose FPKM was  $\geq 1$  for at least one sample. Correlation values and topology overlap for the coexpression networks can be found in the database on the **Coexpression information interface**. This page can be reached from the search result interface by selecting the option "Show other info" and by clicking on the icon under the column "Coexpression info" in the results table. The Coexpression information interface is shown in Figure 9.

### 6. Comparative Transcriptome Data

### **Ortholog Expression**

With the aim of identifying conserved stages of development, we gathered publicly available expression data from five species for which we then identified orthologs w.r.t. *Platynereis dumerilii* (see Tables 3 and 4) and proceeded to establish global comparison expression profiles among the ortholog groups.

The ortholog expression data for a particular *Platinereis dumerilii* transcript, can be found in our database by selecting the option "Show other info" and by clicking on the icon under the column *Ortholog Expressions* for the specific transcript of interest. The resulting interface will display the ID number and expression data for the orthologs found for that transcript/gene in the other 5 species (see Figure 10).

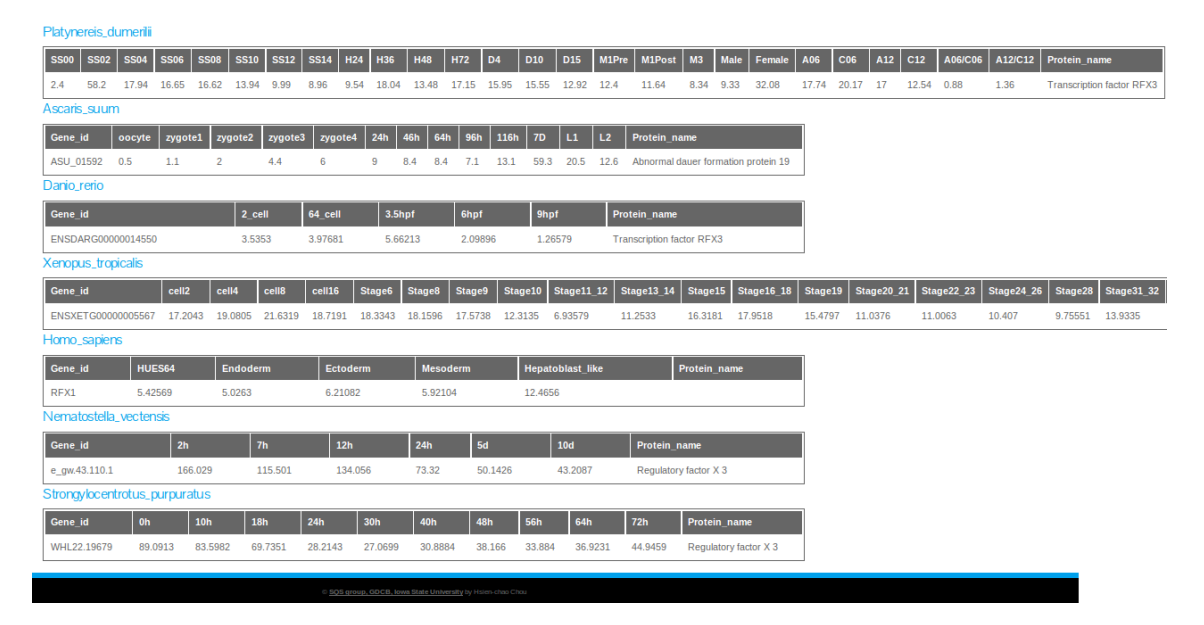

Figure 10: *Platynereis dumerilii* web database: **Ortholog expression profile interface**. Displays the expression data from the selected *Platynereis dumerilii* gene and the orthologs genes found in the other species along with their expression and annotation data (when available).

| Species                   | Number of sequences |
|---------------------------|---------------------|
| Platynereis dumerilii     | 28,580              |
| Danio rerio               | 26,241              |
| Xenopus tropicales        | 18,442              |
| Homo sapiens              | 23,393              |
| $Nematostella\ vectensis$ | 27,273              |
| Ascaris suum              | 15,446              |

Table 3: Species and number of protein sequences for comparative analysis

Table 4: Number of orthologs genes between the 6 species

| Species               | Platynereis<br>dumerilii | Danio<br>rerio | Xenopus<br>tropicalis | Homo    | Nematostella<br>vectoreis | Ascaris |
|-----------------------|--------------------------|----------------|-----------------------|---------|---------------------------|---------|
|                       | uumeruu                  | 16110          | itopicuits            | suprens | 0001011313                | suum    |
| Platynereis dumerilii |                          | 5635           | 5402                  | 5051    | 5840                      | 3654    |
| Danio rerio           |                          |                | 10784                 | 10246   | 6731                      | 4307    |
| Xenopus tropicales    |                          |                |                       | 10284   | 6415                      | 4140    |
| Homo sapiens          |                          |                |                       |         | 6094                      | 3941    |
| Nematos tella         |                          |                |                       |         |                           | 4245    |
| vectensis             |                          |                |                       |         |                           |         |
| Ascaris suum          |                          |                |                       |         |                           |         |

### **Ortholog Groups**

We also identified orthologs genes for 18 selected species (Table 5) using the program OrthoMCL. This program runs all versus all Blastp queries among all the protein sequences from these 18 species and selects the best reciprocal blast hits. Once the orthologs genes were identified, phylogenetic trees were assembled using RaxMl.

Table 5: Species and number of genes used to find orthologs groups

| Class          | Code                 | Species                            | Number of genes |
|----------------|----------------------|------------------------------------|-----------------|
| Lophotrochozoa | pdu                  | Platynereis dumerilii              | $28,\!580$      |
| Lophotrochozoa | cte                  | $Capitella \ teleta$               | 32,415          |
| Lophotrochozoa | hro                  | $Helobdella\ robusta$              | 23,423          |
| Lophotrochozoa | lgi                  | Lottia gigantea                    | $23,\!851$      |
| Lophotrochozoa | cgi                  | $Crassostrea\ gigas$               | 26,089          |
| Ecdysozoa      | dpu                  | Daphnia pulex                      | 30,907          |
| Ecdysozoa      | tca                  | $Tribolium\ castaneum$             | $16,\!524$      |
| Ecdysozoa      | dme                  | $Drosophila\ melanogaster$         | $13,\!937$      |
| Deuterostomia  | $\operatorname{spu}$ | $Strongy locentrotus \ purpuratus$ | 20,759          |
| Deuterostomia  | $_{\rm sko}$         | $Saccoglossus\ kowalevskii$        | $34,\!239$      |
| Deuterostomia  | bfo                  | $Branchiostoma\ floridae$          | $50,\!817$      |
| Deuterostomia  | dre                  | Danio rerio                        | $26,\!459$      |
| Deuterostomia  | $\operatorname{xtr}$ | Xenopus tropicalis                 | $18,\!442$      |
| Deuterostomia  | hsa                  | Homo sapiens                       | $23,\!393$      |
| Prebilateria   | nve                  | $Nematostella\ vectensis$          | $27,\!273$      |
| Prebilateria   | aqu                  | $Amphimedon\ que enslandica$       | 29,883          |
| Prebilateria   | tad                  | Trichoplax adhaerens               | 11,520          |
| Preanimalia    | mbr                  | Monosiga brevicollis               | 9,196           |

To access the ortholog genes for a given *Platynereis dumerilii* transcript/gene, select the option "show other info". If ortholog groups are found for that particular transcript, a check-mark will appear under the field "Ortholog groups". Clicking on this icon will open a new interface with four tabs: "List", "Tree-ML", "Tree-Parsimony", and Alignment (see Figures 11, 12, and 13 respectively).

## Platynereis dumerilii

Dr. Schneider's lab

## Gene: comp224014\_c0 Group: orth5613

List Tree-ML Tree-Parsimony Alignment

BLAST DOWNLOAD

| Species | Name                          | Class         | Protein ID                     | Protein Sequence | cDNA Sequence |
|---------|-------------------------------|---------------|--------------------------------|------------------|---------------|
| pdu     | Platynereis dumerilii         | Protostomia   | comp224014_c0_seq4             |                  |               |
| cte     | Capitella teleta              | Protostomia   | estExt_fgenesh1_pg.C_8020003   |                  |               |
| lgi     | Lottia gigantea               | Protostomia   | gw1.5.401.1                    |                  |               |
| cgi     | Crassostrea gigas             | Protostomia   | EKC30358                       |                  |               |
| dpu     | Daphnia pulex                 | Protostomia   | gw1.46.60.1                    |                  |               |
| tca     | Tribolium castaneum           | Protostomia   | TCOGS2:TC005573-PA             |                  |               |
| spu     | Strongylocentrotus purpuratus | Deuterostomia | WHL22.468365.0                 |                  |               |
| sko     | Saccoglossus kowalevskii      | Deuterostomia | Sakowv30028437m                |                  |               |
| bfo     | Branchiostoma floridae        | Deuterostomia | estExt_fgenesh2_pg.C_170078    |                  |               |
| bfo     | Branchiostoma floridae        | Deuterostomia | fgenesh2_pg.scaffold_112000011 |                  |               |
| bfo     | Branchiostoma floridae        | Deuterostomia | fgenesh2_pg.scaffold_112000012 |                  |               |
| dre     | Danio rerio                   | Deuterostomia | ENSDARP00000107064             |                  |               |
| dre     | Danio rerio                   | Deuterostomia | ENSDARP00000077301             |                  |               |
| xtr     | Xenopus tropicalis            | Deuterostomia | ENSXETP00000042292             |                  |               |
| xtr     | Xenopus tropicalis            | Deuterostomia | ENSXETP00000052832             |                  |               |
| hsa     | Homo sapiens                  | Deuterostomia | ENSP00000323880                |                  |               |
| nve     | Nematostella vectensis        | Nonbilateria  | gw.34.211.1                    |                  |               |
| tad     | Trichoplax adherens           | Nonbilateria  | TriadP17444                    |                  |               |
| mbr     | Monosiga brevicollis          | Nonbilateria  | e_gw1.5.434.1                  |                  |               |

© SQS group, GDCB, Iowa State University by Hsien-chao C

Figure 11: *Platynereis dumerilii* web database: **List tab interface** under Ortholog groups. Shows the species list, code, name, ortholog protein ID and contains links to access/download the protein and cDNA sequences in Fasta format.

## Platynereis dumerilii

## Platynereis dumerilii

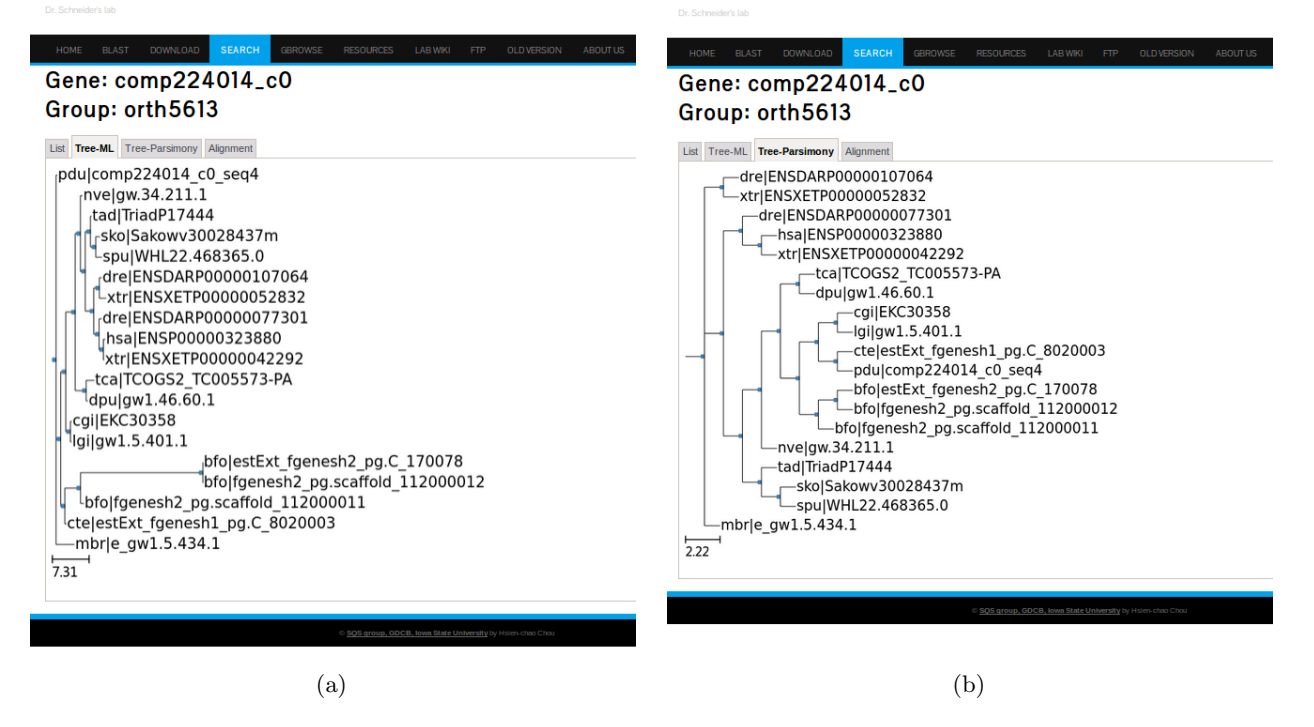

Figure 12: *Platynereis dumerilii* web database. Ortholog groups interface: (a) Phylogenetic tree among ortholog genes displayed under Tree-ML tab (b) Phylogenetic tree displayed under Tree-Parsimony tab. Both trees show the species code and the transcript/gene ID.

| <pre>mbr e_gwl.5.434.1 xtr ENSXETP00000052832 dre ENSDARP00000107064 nve gw.34.211.1 xtr ENSXETP00000042292 hsa ENSP000000323880 dre ENSDARP00000077301 dpu gwl.46.60.1 tca TCOGS2_TC005573-PA spu WHL22.468365.0 tad TriadP17444 lgi gwl.5.401.1 pdu comp224014_c0_seq4 cte estExt_fgenesh1_pg.C_80200 cgi EKC30358 sko Sakowv30028437m bfo estExt_fgenesh2_pg.C_17007 bfo fgenesh2_pg.scaffold_11200 bfo fgenesh2_pg.scaffold_11200</pre> | LIFMAMQQADKPKLALSEIYDFIVNNFAWYRMADPGWKNSIRHNLSQEKA<br>LICMAMEASQQRKLTLSAIYSWITQNFCYYRHADPSWQNSIRHNLSLNKC<br>LICMAMQASNKTKITLSAIYSWITENFCYYRYAEPSWQNSIRHNLSLNKC<br>LICMAMQASKKTKITLSAIYKWITDNFCYFRHADPTWQNSIRHNLSLNKC<br>LICMAMQASKKTKITLSAIYKWITDNFCYFRHADPTWQNSIRHNLSLNKC<br>LICMAMQASKKTKITLSAIYKWITDNFCYFRHADPTWQNSIRHNLSLNKC<br>LICMAMQASKKTKITLSAIYKWITDNFCYFRHADPTWQNSIRHNLSLNKC<br>LICMAMQASKKTKITLSIYKWITDNFCYFRHADPTWQNSIRHNLSLNKC<br>LICMAMQASKKTKITLSIYKWITDNFCYFRHADPTWQNSIRHNLSLNKC<br>LICMAMGS-NKHKTLSSIYKWIKENFLYYRNVDPSWQNSIRHNLSLNKC<br>LICMAMKS-NKHKTISSIYKWIKENFLYYRNVDPSWQNSIRHNLSLNKC<br>LICMAMKESKKHKITLSIYKWITENFKYYQVADPSWQNSIRHNLSLNKC<br>LICMAMKESKKSKITLSAIYNWITENFMYYRIADPSWQNSIRHNLSLNKC<br>LICMAMKETQKQKITLSAIYNWITDNFMYYRIADPSWQNSIRHNLSLNKC<br>LICMAMKETQKQKITLSAIYNWITDNFMYYRMADPSWQNSIRHNLSLNKC<br>LICMAMKETKKSKITLSGIYSWITENFMYYRMADPSWQNSIRHNLSLNKC<br>LICMAMKETKKSKITLSAIYNWITDNFMYYRADPSWQNSIRHNLSLNKC<br>LICMAMKETKKSKITLSAIYNWITDNFMYYRADPSWQNSIRHNLSLNKC<br>LICMAMKETKKSKITLSAIYNWITDNFMYYRADPSWQNSIRHNLSLNKC<br>LICMAMKETKKSKITLSAIYNWITDNFMYYRLADPSWQNSIRHNLSLNKC<br>LICMAMKETKKSKITLSAIYNWITDNFMYYRLADPSWQNSIRHNLSLNKC<br>LICMAMKETKKSKITLSAIYNWITDNFMYYRLADPSWQNSIRHNLSLNKC<br>LICMAMKETKKSKITLSAIYNNITDNFMYYRLADPSWQNSIRHNLSLNKC<br>LICMAMKETKKSKITLSAIYNNITDNFMYYRLADPSWQNSIRHNLSLNKC<br>LICMAMKETKKSKITLSAIYNNITDNFMYYRLADPSWQNSIRHNLSLNKC<br>LICMAMKETKKSKITLSAIYNNITDNFMYYRLADPSWQNSIRHNLSLNKC<br>LICMAMKETKKSKITLSAIYNNITDNFMYYRLADPSWQNSIRHNLSLNKC<br>LICMAMKETKKSKITLSAIYNNITDNFMYYRLADPSWQNSIRHNLSLNKC<br>LICMAMKETKKSKITLSAIYNNITDNFMYYRLADPSWQNSIRHNLSLNKC<br>LICMAMKETKKSKITLSAIYNNITDNFMYYRLADPSWQNSIRHNLSLNKC |
|----------------------------------------------------------------------------------------------------|----------------------------------------------------------------------------------------------------|
|                                                                                                    | · · · · · · · · · · · · · · · · · · ·                                                                                                    |

Figure 13: *Platynereis dumerilii* web database: Alignment tab interface under Ortholog groups. Displays CLUSTAL 2.1 multiple sequence alignment.

## Accessing and browsing the *Platynereis dumerilii* web database

Once connected to Iowa State University server via VPN, access to the *Platynereis dumerilii* web database is provided under the following URL: http://sqslab.gdcb.iastate.edu/. Login and password information is currently required.

When logged in, the system will automatically redirect to the the database web home interface (Figure 14).

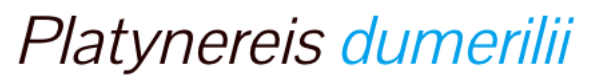

Dr. Schneider's lab

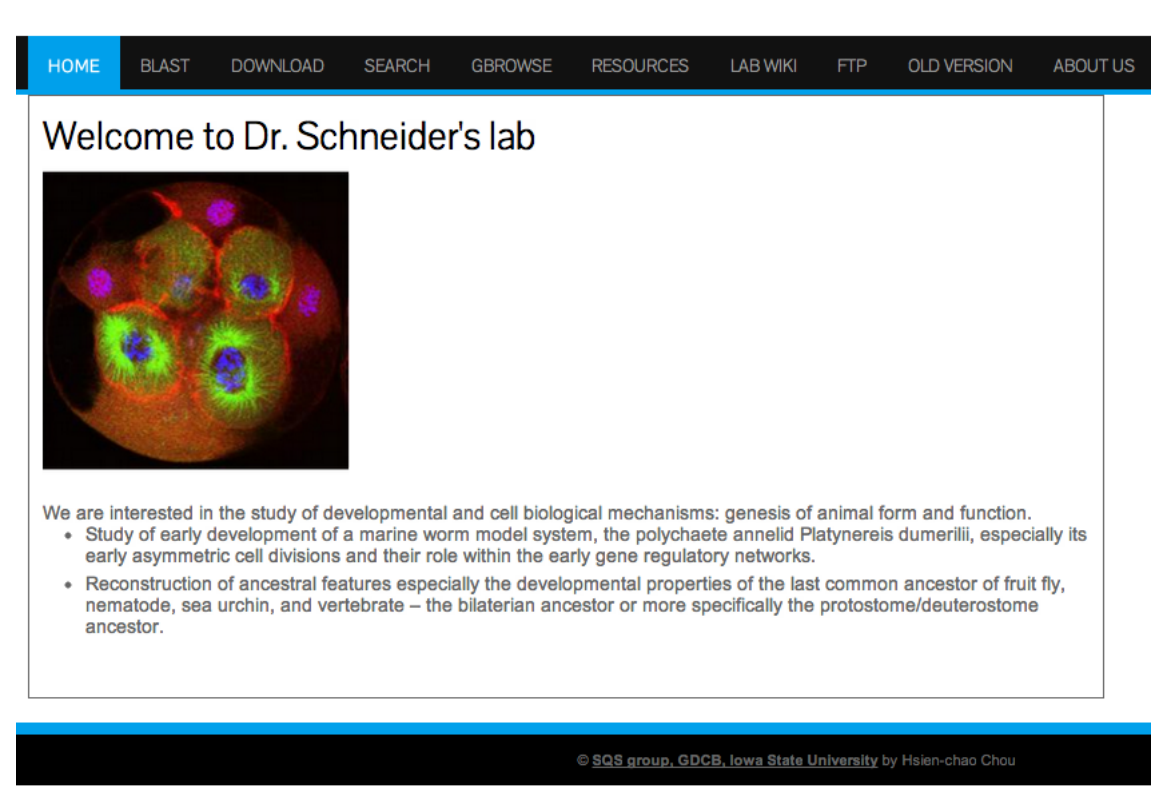

Figure 14: Platynereis dumerilii web database: Home interface

## **Tutorial Example: Searching under Blast Information**

This section will show some of the *Platynereis dumerilii* web database features through exemplary searches using the blast info search function.

### Search

The search interface allows to submit searches under different criteria: Blast, Pfam, SingalIP, TmHMM, EggNog, Gene Ontology, and KEEG Pathway (Figure 15). By searching under different or combined fields, the search can be customized according to the user needs.

# Platynereis dumerilii

Dr. Schneider's lab

| Search Platymereis     Blast Info:   Pfam Info:   SignalP Info:   TmHMM Info:   Eggnog Info:   Gene Ontology:   Gene Ontology:   Kegg Pathway:   Sort by:   Protein Name Cosc     Search other species    Search Uniprot genes by GO terms | HOME      | BLAST     | DOWNLOAD        | SEARCH     | GBROWSE     | RESOURCES | LAB WIKI | FTP | OLD VERSION | ABOUT US |
|----------------------------------------------------------------------------------------------------|-----------|-----------|-----------------|------------|-------------|-----------|----------|-----|-------------|----------|
| Blast Info:   Pfam Info:   SignalP Info:   SignalP Info:   TmHMM Info:   Eggnog Info:   Gene Ontology:   Gene Ontology:   Kegg Pathway:   Sort by:   Protein Name   Cesc   Search other species  Search Uniprot genes by GO terms          | <a> </a>  | Platynere | is              |            |             |           |          |     |             |          |
| Blast Info:   Pfam Info:   SignalP Info:   TmHMM Info:   Eggnog Info:   Gene Ontology:   Gene Ontology:   Kegg Pathway:   Sort by:   Protein Name   ODesc   Search other species  Search Uniprot genes by GO terms                         |           |           |                 |            |             |           |          |     |             |          |
| Pfam Info:   SignalP Info:   TmHIMM Info:   Eggnog Info:   Gene Ontology:   Gene Ontology:   Sort by:   Protein Name   ODesc   Search other species  Search Uniprot genes by GO terms                                                      | Blast Int | fo:       |                 |            |             |           |          |     |             |          |
| SignalP Info:   TmHMM Info:   Eggnog Info:   Gene Ontology:   Gene Ontology:   Kegg Pathway:   Sort by:   Protein Name   Desc   Search   Search other species     Search Uniprot genes by GO terms                                         | Pfam In   | fo:       |                 |            |             |           |          |     |             |          |
| TmHMM Info:   Eggnog Info:   Gene Ontology:   Gene Ontology:   Kegg Pathway:   Sort by:   Protein Name  Desc   Search Search other species  Search Uniprot genes by GO terms                                                               | SignalP   | P Info:   |                 |            |             |           |          |     |             |          |
| Eggnog Info:   Gene Ontology:   Kegg Pathway:   Sort by:   Protein Name   Search     Search other species     Search Uniprot genes by GO terms                                                                                             | TmHMN     | /I Info:  |                 |            |             |           |          |     |             |          |
| Gene Ontology:   Kegg Pathway:   Sort by:   Protein Name     Search     Search other species     Search Uniprot genes by GO terms                                                                                                    | Eggnog    | ) Info:   |                 |            |             |           |          |     |             |          |
| Kegg Pathway:   Sort by:   Protein Name   Desc   Search   Search other species     Search Uniprot genes by GO terms                                                                                                    | Gene O    | ntology:  |                 |            |             |           |          |     |             |          |
| Sort by: Protein Name  Desc Search Search other species Search Uniprot genes by GO terms                                                                                                    | Kegg Pa   | athway:   |                 |            |             |           |          |     |             |          |
| Search Search other species Search Uniprot genes by GO terms                                                                                                    | Sort by:  |           |                 | Protein Na | me 🛨 🗆 Desc |           |          |     |             |          |
| Search other species                                                                                                    | Search    |           |                 |            |             |           |          |     |             |          |
| Search Uniprot genes by GO terms                                                                                                    | Search    | other spe | cies            |            |             |           |          |     |             |          |
|                                                                                                    | Search    | Uniprot o | enes hy GO terr | ns         |             |           |          |     |             |          |
|                                                                                                    | - Jearch  | omproty   |                 |            |             |           |          |     |             |          |

Figure 15: Platynereis dumerilii web database: Search interface.

In addition, the search interface offers the option of selecting a sorting criteria to retrieve the results according to the expression values from any stage (0 to 14hpf) (Figure 16). This feature can be particularly convenient when searching with terms that might result in a multitude of hits such as "cell cycle" which retrieves more than 1000 genes, or "membrane" with around 500 hits. Therefore, searching for general terms might result in a request which could take more than 60 seconds to load. Please allow time for those general searches to load.

On the other hand, when searching for a particular gene name, for instance the transcription factor **FoxA2** in the field Blast Info, the most likely outcome will be one single hit displaying the *Platynereis dumerilii* transcript/gene with that particular annotation.

| HOME    | BLAST       | DOWNLOAD       | SEARCH         | GBROWSE                | RESOURCES | LAB WIKI | FTP | OLD VERSION |
|---------|-------------|----------------|----------------|------------------------|-----------|----------|-----|-------------|
| Searc   | h Platynere | eis            |                |                        |           |          |     |             |
|         |             |                |                |                        |           |          |     |             |
| Blast I | nfo:        |                | F              | FoxA2                  |           |          |     |             |
| Pfam I  | nfo:        |                |                |                        |           |          |     |             |
| Signal  | P Info:     |                | P              | rotein Name<br>H       |           |          |     |             |
| TmHM    | IM Info:    |                | 21<br>41<br>61 | H<br>H<br>H            |           |          |     |             |
| Eggno   | g Info:     |                | 8              | H<br>0H<br>2H          |           |          |     |             |
| Gene    | Ontology:   |                | A              | 40<br>06<br>12         |           |          |     |             |
| Kegg F  | Pathway:    |                |                | 12<br>06/C06<br>12/C12 |           |          |     |             |
| Sort by | /:          |                | ľ              | 12H •                  | ∎Desc     |          |     |             |
| Search  |             |                |                |                        |           |          |     |             |
| Searc   | h other spe | ecies          |                |                        |           |          |     |             |
| Searc   | h Uniprot g | enes by GO ter | ms             |                        |           |          |     |             |
| L       |             |                |                |                        |           |          |     |             |

Figure 16: Platynereis dumerilii web database: Search interface. Searching for FoxA2

# 17

Search Results

The resulting search results interface displays by default the transcript or gene model ID, protein name, expression data as mean FPKM from early stages (0 to 14 hpf), expression data in inhibitor experiment, and annotation information (Figure 17).

In addition, the results interface allows to expand the results displayed by selecting from the options on the left upper corner. The user can select one or more options according to his/her particular research needs (see also Expanded search result options Section).

### Access to Detailed Information

Clicking on the gene model for FoxA2 "comp21414" will give access to the detailed data results interface. The detailed data result page has three tabs: Plot, Expression data and Annotation, from which different information can be accessed.

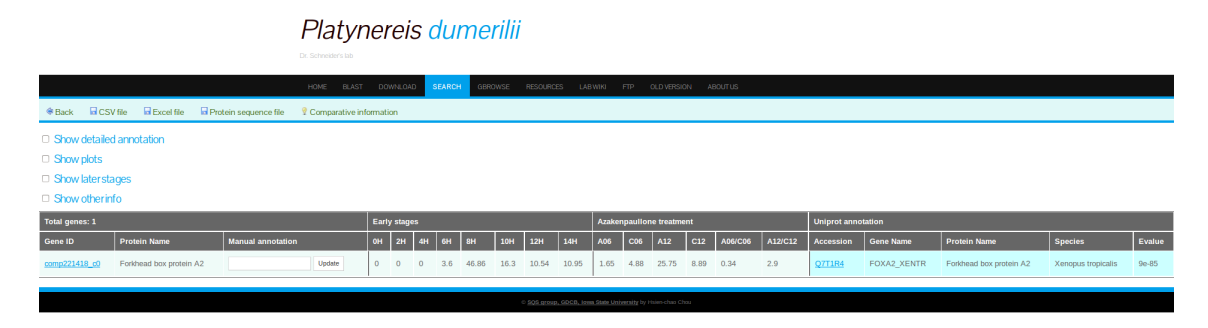

Figure 17: *Platynereis dumerilii* web database: **Search result interface**. shows Gene ID, expression data from early stages and from inhibitor experiment, and annotation information. The data retrieve options are found on the left upper corner.

### The Plot Tab

Clicking on the Plot tab will display expression profile data (FPKM values against stages) for early and late states (Figure 18).

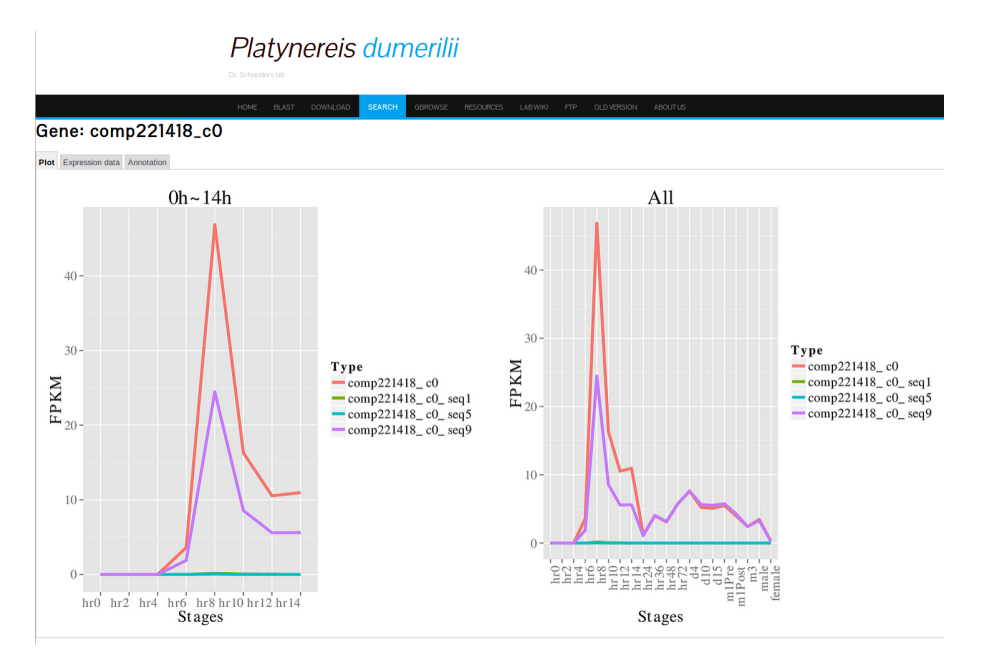

Figure 18: *Platynereis dumerilii* web database: **Plot tab** from Detailed data results interface. Displaying expression profile plots for FoxA2.

### The Expression Data Tab

The Expression data tab will show mean and individual sample FPKM values as well as raw counts (Figure 19).

### The Annotation Tab

Clicking the annotation tab will retrieve a summary of all annotation related information including: Species from which the annotation was obtained, GO extended annotation, KEEG pathways, EggNog, and Pfam domains (see figure 20).

|                                        |                                                   |                       |                  |                        |                                 |                                 |                              |                           |                                       | Azal  | kenpaull  | one tre  | atment |         |        |         |         |         |         |         |         |
|----------------------------------------|---------------------------------------------------|-----------------------|------------------|------------------------|---------------------------------|---------------------------------|------------------------------|---------------------------|---------------------------------------|-------|-----------|----------|--------|---------|--------|---------|---------|---------|---------|---------|---------|
| Gene: c                                | omp221418_c0                                      | HOME E                | RLAST DO         | WNLOAD                 | SEARCH OBR                      | owse resource                   | ES LAB WIKI                  | FTP OLD VER               | RON ABOUTUS                           | A06   |           | C06      |        | A12     |        | C12     |         | A06/C   | 06      | A12/C1  | 2       |
| Plot Expression                        | n data Annotation                                 |                       |                  |                        |                                 |                                 |                              |                           |                                       | 1.65  |           | 4.88     |        | 25.75   |        | 8.89    |         | 0.34    |         | 2.9     |         |
| Show later                             | stages                                            |                       |                  |                        |                                 |                                 |                              |                           |                                       | 575.  | 57        | 2165     | .94    | 17180   | ).8    | 6767    | 7.92    | 0.27    |         | 2.54    |         |
| Pooled:                                |                                                   |                       |                  |                        |                                 |                                 |                              |                           |                                       |       |           |          |        |         |        |         |         |         |         |         |         |
| Type                                   | ID                                                | Early st              | ages             |                        |                                 |                                 |                              |                           |                                       | 0     |           | 0.03     |        | 0.16    |        | 0.03    |         | 0       |         | 5.33    |         |
|                                        |                                                   | 0-HR                  | 2-HR             | 4-HR                   | 6-HR                            | 8-HR                            | 10-HR                        | 12-HR                     | 14-HR                                 | 0     |           | 0.01     |        | 0.01    |        | 0.01    |         | 0       |         | 1       |         |
| EPKM                                   | comp221418_c0                                     | 0                     | 0                | 0                      | 3.6                             | 46.86                           | 16.3                         | 10.54                     | 10.95                                 |       |           |          |        |         |        |         |         |         |         |         |         |
| FPKM                                   | comp221418_c0_seq1                                | 0                     | 0                | 0                      | 0                               | 0.14                            | 0.05                         | 0.03                      | 9                                     | 1.67  |           | 4.85     |        | 25.56   |        | 8.85    |         | 0.34    |         | 2.89    |         |
| FPKM                                   | comp221418 c0 seq5                                | 0                     | 0                | 0                      | 0                               | 0.04                            | 0                            | 0                         | 0.01                                  | 0     |           | 4.14     |        | 32.5    |        | 7.73    |         | 0       |         | 4.2     |         |
| FPKM                                   | comp221418_00_seq9                                | 0                     | 0                | 0                      | 1.88                            | 24.46                           | 8.56                         | 5.58                      | 5.6                                   |       |           |          |        |         |        |         |         |         |         |         |         |
| Raw count                              | comp221418_c0_seq1                                | 0                     | 0                | 0                      | 0                               | 25.12                           | 9.96                         | 5.04                      | 1                                     | 0     |           | 1.04     |        | 1.23    |        | 1.39    |         | 0       |         | 0.88    |         |
| Raw count                              | comp221418_c0_seq5                                | 0                     | 0                | 0                      | 0.65                            | 6.41                            | 0                            | 0                         | 2.01                                  | 575.  | 57        | 2160     | .77    | 17147   | 7.08   | 6758    | 3.79    | 0.27    |         | 2.54    |         |
| Raw Count                              | compactate on seda                                | 0                     | 0                | 1                      | 1203.04                         | 14201.49                        | 5099.34                      | 3014.00                   | 4734.12                               | _     |           |          |        |         |        |         |         |         |         |         |         |
|                                        |                                                   |                       |                  | (a)                    | )                               |                                 |                              |                           |                                       |       |           |          |        |         |        | (b)     |         |         |         |         |         |
|                                        |                                                   |                       |                  |                        |                                 |                                 |                              |                           |                                       | Azake | enpaullon | e treatm | ient   |         |        |         |         |         |         |         |         |
|                                        |                                                   |                       |                  |                        |                                 |                                 |                              |                           |                                       | A06   |           |          | C06    |         |        | A12     |         |         | C12     |         |         |
|                                        |                                                   |                       |                  |                        |                                 |                                 |                              |                           |                                       | A061  | A062      | A063     | C061   | C062    | C063   | A121    | A122    | A123    | C121    | C122    | C123    |
|                                        |                                                   |                       |                  |                        |                                 |                                 |                              |                           |                                       | 0.37  | 4.33      | 0        | 4.39   | 8.82    | 1.47   | 25.07   | 23.79   | 29.01   | 8.33    | 8.96    | 9.82    |
|                                        |                                                   |                       |                  |                        |                                 |                                 |                              |                           |                                       | 49    | 526.42    | 0        | 689.42 | 1243    | 233.44 | 5702.93 | 4483.52 | 7000.3  | 2016.4  | 2175.19 | 2576.37 |
| Boolicato:                             |                                                   |                       |                  |                        |                                 |                                 |                              |                           |                                       | 0     | 0         | 0        | 0      | 0.05    | 0.04   | 0.09    | 0.25    | 0.17    | 0.08    | 0       | 0.02    |
| Replicate                              | Karly stages                                      |                       | 610              |                        |                                 |                                 |                              | 14.00                     |                                       | 0     | 0         | 0        | 0      | 0.03    | 0      | 0       | 0       | 0.02    | 0.02    | 0       | 0.01    |
| FF90M comp22143                        | 5541 5502 5521 5522 5541 55<br>13_c0 0 6 0 6 0 61 | 417 5542 554<br>L 0 0 | 2.00 2.3         | LT 5542 55<br>4.27 4.4 | 027 5581 55837<br>2 34.62 22.07 | 5582 55827 51<br>40.43 40.73 21 | 2 15.10 11.00                | 55122 55341<br>20.04 9.02 | 553417 55342 553427<br>9.53 0.05 0.17 | 0.37  | 4.28      | 0        | 4.49   | 8.72    | 1.47   | 25.92   | 23.42   | 28.48   | 8.32    | 8.81    | 9.75    |
| New Court comp22143                    | 18_00 0 0 0 0 0 1                                 | 0 0                   | 188 210          | 381.99 41              | 1.87 3054 2508.4                | 4403.17 4017.88 38              | 27.94 2380.84 3883.8         | 1737.85 1321.07           | 1283.09 1127 1029                     | 0     | 0         | 0        | 0      | 2.08    | 2.09   | 6.09    | 14.01   | 12.65   | 6.1     | 0       | 1.43    |
| FPION comp22143                        | 0 0 0 0 0 0 0 0 0 0 0 0 0 0 0 0 0 0 0             | 0 0                   | 0 0              | 0 0.0                  | 2 0.05 0                        | 0.05 0 0                        | 0.0 20.0 80                  | 0.03                      | 0 0 0                                 |       |           |          |        | 2.00    | 2.00   | -       | -       |         |         | -       | 2.40    |
| FPHOM comp22143<br>Ren Count comp22143 | 11.00.9900 0 0 0 0 0 0 0 0 0 0 0 0 0 0 0 0        | t 0 0                 | 1.12 1.23<br>0 0 | 0 0                    | 18.52 17.7<br>3.64 5.29         | 21.86 21.93 10<br>9.42 7.83 7/  | 42 7.82 6.23<br>57 1.78 3.82 | 5.00 5.1<br>2.02 1        | 5.01 4.63 4.38<br>0 0 0               | 0     | 0         | 0        | 0      | 1.04    | 0      | 0       | 0       | 1.17    | 1.02    | 0       | 0.61    |
| Rev Court 000022143                    | 0 0 0 0 0 0 0 0 0 0 0 0 0 0 0 0 0 0 0             | 0 0                   | 0 0              | 0 0.9                  | 2.45 0<br>199 9077.95 2003.5    | 2.76 0 0                        | 0.54 0                       | 0 2.01<br>1735.95 1339.00 | 0 0 0                                 | 49    | 526.42    | 0        | 689.42 | 1239.87 | 231.34 | 5696.84 | 4469.51 | 6986.48 | 2009.28 | 2175.19 | 2574.33 |
|                                        |                                                   |                       |                  | (c)                    | )                               |                                 |                              |                           |                                       |       |           |          |        |         |        | (d)     |         |         |         |         |         |

Figure 19: *Platynereis dumerilii* web database: **Expression data tab** from Detailed data results interface. (a) Displays expression data (mean FPKM and raw counts) from pooled samples from early stages of normal development. (b)Displays expression data from inhibitor experiment from pooled samples. (c) and (d) show individual replicates expression data for early stages and inhibitor experiment respectively.

HOME BLAST DOWNLOAD SEARCH GBROWSE RESOURCES LAB WIKI FTP OLD VERSION ABOUT US

## Gene: comp221418\_c0

Plot Expression data Annotation

| Accession              | <u>07T1R4</u>                                                                                                    |
|------------------------|----------------------------------------------------------------------------------------------------|
| Protein name           | Forkhead box protein A2                                                                                                    |
| Manual annotation      |                                                                                                    |
| Protein name (short)   | FoxA2                                                                                                    |
| Gene name              | FOXA2_XENTR                                                                                                    |
| Species                | Xenopus tropicalis                                                                                                    |
| Evalue                 | 9e-85                                                                                                    |
| GO: Cellular component | transcription factor complex                                                                                                    |
| GO: Molecular function | DNA binding, bending     double-stranded DNA binding     protein domain specific binding     RNA polymerase II distal enhancer sequence-specific DNA binding transcription factor activity     sequence-specific DNA binding     transcription factor binding                                                                                                    |
| GO: Biological process | anterior/posterior pattern specification     biood coaquidation     cell differentiation in hindbrain     central nervous system myelin formation     dorsal/ventral neural tube patterning     etcoderm formation     endocrine pancreas development     endoderm development     enthelial tube branching involved in lung morphogenesis     lung epithelia cell differentiation     negative regulation of neuron differentiation     negative regulation of neuron differentiation     positive regulation of neuron differentiation     positive regulation of neuron differentiation     positive regulation of neuron differentiation     positive regulation of neuron differentiation     positive regulation of neuron differentiation     positive regulation of neuron differentiation     positive regulation of neuron differentiation     positive regulation of neuron differentiation     positive regulation of neuron differentiation |
| KEGG                   | <u>Maturity onset diabetes of the young</u>                                                                                                    |
| eggNOG                 | COG5025                                                                                                    |
| Pfam                   | Forkhead N-terminal region     Fork head domain     HNF3 C-terminal domain                                                                                                    |
| SignalP                |                                                                                                    |
| tmHMM                  |                                                                                                    |

Figure 20: *Platynereis dumerilii* web database: **Annotation tab** from Detailed data results interface. Displaying detailed annotation information for FoxA2.

### **Expanded Search Result Options**

The search result default data output can be expanded by selecting the options provided in the search results interface (Figure 21).

#### Platynereis dumerilii Back GSV file Excel file Protein sequence file ♀ Comparative information Show detailed annotation □ Show plots □ Show later stages □ Show other info Total genes: 1 Early stages Gene ID Protein Name Manual annotation 0H 2H 10H 12H 14H **4**H 8H comp221418 c0 Forkhead box protein A2 Update 0 0 16.3 10.54 10.95 0 46.86 3.6

Figure 21: *Platynereis dumerilii* web database: **Search results interface** checking the boxes from the search result options on the left will expand the results displayed.

### Selecting "Show plots"

Selecting the "show plots" option will retrieve a visual representation of early and late stage expression profile for all the Gene IDs displayed in the search result interface (Figure 22).

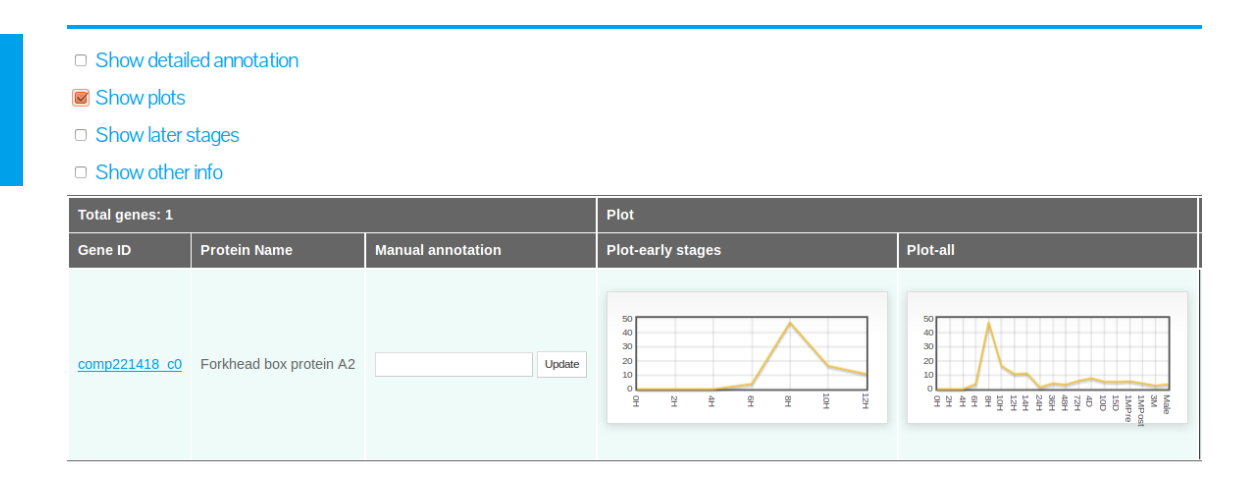

Figure 22: *Platynereis dumerilii* web database: **Search results interface** with the option "Show Plots" selected. Expression plots for both, early and late stages are shown for the gene under search: FoxA2.

### Selecting "Show later stages"

To display the mean expression data (FPKM) from later stages of development (24hpf to 3M) it is required to select the option "show later stages" as shown in Figure 23.

| <ul> <li>Show detail</li> <li>Show plots</li> <li>Show later</li> </ul> | iled annotation<br>stages |                   |      |        |     |     |       |      |       |       |       |        |     |     |      |      |     |       |        |      |      |        |
|-------------------------------------------------------------------------|---------------------------|-------------------|------|--------|-----|-----|-------|------|-------|-------|-------|--------|-----|-----|------|------|-----|-------|--------|------|------|--------|
| Show othe                                                               | r info                    |                   |      |        |     |     |       |      |       |       |       |        |     |     |      |      |     |       |        |      |      |        |
| Total genes: 1                                                          |                           |                   | Earl | y stag | jes |     |       |      |       |       | Later | stages |     |     |      |      |     |       |        |      |      |        |
| Gene ID                                                                 | Protein Name              | Manual annotation | OН   | 2H     | 4H  | 6H  | 8H    | 10H  | 12H   | 14H   | 24H   | 36H    | 48H | 72H | 4D   | 10D  | 15D | 1MPre | 1MPost | 3M   | Male | Female |
| <u>comp221418_c0</u>                                                    | Forkhead box protein A2   | Update            | 0    | 0      | 0   | 3.6 | 46.86 | 16.3 | 10.54 | 10.95 | 1.21  | 3.99   | 3.1 | 5.8 | 7.62 | 5.21 | 5.1 | 5.49  | 4      | 2.41 | 3.46 | 0.31   |
|                                                                         |                           |                   |      |        |     |     |       |      |       |       |       |        |     |     |      |      |     |       |        |      |      |        |
|                                                                         |                           |                   |      |        |     |     |       |      |       |       |       |        |     |     |      |      |     |       |        |      |      |        |

Figure 23: *Platynereis dumerilii* web database: **Search results interface** with the option "Show later stages" selected. Here the later stages expression data from FOXA2 is displayed.

### Selecting "Show other info"

Clicking "Show other info" provides access to additional data on comparative transcriptomics (see Figure 24):

|                   | Other info        |                                                                         |                                                                                                    |                                                                                                    |
|-------------------|-------------------|-------------------------------------------------------------------------|----------------------------------------------------------------------------------------------------|----------------------------------------------------------------------------------------------------|
| Manual annotation | Locus Info        | Ortholog expressions                                                    | Ortholog groups                                                                                     | Coexpression Info                                                                                                    |
| Update            | ¥                 | ×                                                                       | ×                                                                                                   | •                                                                                                    |
|                   |                   |                                                                         |                                                                                                    |                                                                                                    |
|                   |                   |                                                                         |                                                                                                    |                                                                                                    |
|                   | Manual annotation | Other info       Manual annotation     Locus Info       Update        ✓ | Other info       Manual annotation     Locus Info     Ortholog expressions       Update     V     V | Other info       Manual annotation     Locus Info     Ortholog expressions     Ortholog groups       Update     V     V     V |

Figure 24: *Platynereis dumerilii* web database: **Search results interface** "Show other info" option selected. Additional information links are displayed.

- Locus Info if available a green check-mark icon will be displayed.
- Ortholog Expressions if available a green check-mark icon will be displayed.
- Ortholog groups if available a green check-mark icon will be displayed.
- Coexpression info if available a blue icon will be displayed.

It is important to mention that the additional data is not available to all the gene models but only to those transcripts for which orthologs genes were identified. See Table 4 for the estimated numbers of orthologs found.

### Locus info link

Clicking on Locus info will show currently available genomic information. e.g. 'potential' promoter sequence upstream of the transcription start site. (See Figure 25).

### **Coexpression** link

Selecting the coexpression link gives access to data about the expression profiling and coexpression. "The same cluster tab" from this interface displays the Gene ID of all genes belonging to the cluster of the gene under search (see Figure 26).

|                                                                                                    | gnment                                                                                                    |                                                                                                    |                                                                                                    |                                                                                                    |                                                                                                    |                                                                                                    |       |       |          |  |  |  |  |  |
|----------------------------------------------------------------------------------------------------|----------------------------------------------------------------------------------------------------|----------------------------------------------------------------------------------------------------|----------------------------------------------------------------------------------------------------|----------------------------------------------------------------------------------------------------|----------------------------------------------------------------------------------------------------|----------------------------------------------------------------------------------------------------|-------|-------|----------|--|--|--|--|--|
| Source                                                                                                    | Genome ID Strand<br>83307888 +                                                                                                    |                                                                                                    | me ID Strand Start End Promoter S                                                                                                    |                                                                                                    |                                                                                                    |                                                                                                    | r End | Score | Coverage |  |  |  |  |  |
| Bac                                                                                                    | 83307888                                                                                                    | +                                                                                                    | 35637                                                                                                    | 40861                                                                                                    | 33637                                                                                                    | 35636                                                                                                    |       | 0.985 | 1        |  |  |  |  |  |
| TATAGGTAI<br>GTTAGCCT<br>AGAGAGTT<br>CCAATGAT<br>TTCAGGG<br>GGTAACCT<br>CTTAGACG<br>CTGTCTCG<br>GAATACC<br>TTGCTAAA<br>TTGCTAAA<br>TTGCTACA<br>CACTGTCG<br>CACTGTTC<br>CACTGTTC<br>CACTGTTC<br>CACTGTTC<br>CACTGTCA<br>AGTGTGAC<br>ATCTGTGG<br>ATATCCAA | CCATCCAGGTATATC<br>TCCCCTACTTGTCTTCTCTCAGCA<br>TCTCTTTTTCTAGCA<br>TGCAGGGGCACATG<br>AGGACTCGCACTGTGATC<br>AGGACTCTGTGATC<br>CCCCTATCAGTGGA<br>CCCCTATCAGTGGA<br>CCCCCTACAGCGCATC<br>CCCCTATCAGGCAGC<br>TCCCCTATCAGGCAGC<br>TCCCCTACTTGCAGC<br>AGGTACACTAGCT<br>TAAGGTACCTTCCATC<br>TGCCCTACTTGGCATC<br>GGGTGTATTGGGCTCG<br>CTCCCTTCCATTTGGGACTCG<br>TCCCCTTCCATTTGGGC<br>TCCCCTTCCATTGGGC<br>TCCCCTTCCATTGGCC<br>TCCCCTTCCCCTC<br>CCCCTTCCCCTCCCC | AGCCATTITA<br>CATCTIGCCCTA<br>AGCTGCGAACG<br>TIGTAATGTATA<br>GGTGGCCAAC<br>TIGTGGAACGGC<br>TATTGTGCCCAA<br>AATATAATGAAT<br>CATCAATGCAATG | ATAGTITTAT<br>STATAGCACA<br>ATTICCCCTC<br>GCCTCGCC<br>CATGTACA/<br>GAAGTACACA<br>GAAGTACACA<br>GAAGTACACA<br>GAAGTACACA<br>GAAGTACACACA<br>GAAGTACACACACACACA<br>GAAGACACACACACACACACACACA<br>GAAGACACACAC | GATTACTTT<br>TCTTGAGAA<br>CAGAAGAG<br>CAGGAGGG<br>TCAAAGGG<br>TCAAAGGG<br>TCAAAGGG<br>TCAAAGGG<br>TCATACTTCTTA<br>TACAAGGA<br>TCACTGAAT<br>CCAGCAAAG<br>CTGATCATC<br>GAACTATATC<br>GCTAAAAC<br>CTTATACAT<br>GCTAAATAG<br>CTTATACAT<br>GCTAAATAG<br>CTGAAAATAG<br>CTGAAAATAG<br>CTGAAAATAG | TTCACCATTGAACTGCA<br>TAGGAGAAGAAGAAGAAC<br>ATGGAGCAGAACCTATC<br>CCGTTTGTTGGGGGTAA<br>TATGAACTGCAACATCATC<br>TGTAGACTGTATGAAC<br>TGCAGACATTTCAATATCTC<br>TGTAGTCCCCAATATCA<br>GCCCTTCAATGCCAATACA<br>GCCCTTCAATGCCAATACA<br>TGCGTAATGCAATGC | CCAATACCA<br>GGCAAAAA<br>AAGTGGCTA<br>TGAGGGTGT<br>GGTGGAAAG<br>AACAAAAGT<br>CCTGCAATG<br>GGATACAAG<br>GGATACAG<br>AGGCCAACT<br>AAGAGCACT<br>AAGAGCACT<br>AAGAGCACTT<br>GATCAACTA<br>GTTCATCAATAA<br>CCTCCAATAA<br>ATAACCTTG<br>GCAGAGGC<br>TAGAATGTGC<br>TGCAGGGC |       |       |          |  |  |  |  |  |

Figure 25: *Platynereis dumerilii* web database: **Search results interface** "Show other info" option selected. The **Locus info** link displays genomic information

### Platynereis dumerilii

Coexpression network information: comp221418\_c0

| The same cluster   All   Azakenpaulione treatment   DE genes |                      |                                                      |            |             |                  |                                       |      |      |       |       |       |       |       |      |       |       |       |         |         |
|--------------------------------------------------------------|----------------------|------------------------------------------------------|------------|-------------|------------------|---------------------------------------|------|------|-------|-------|-------|-------|-------|------|-------|-------|-------|---------|---------|
| Show later stages                                            |                      |                                                      |            |             |                  |                                       |      |      |       |       |       |       |       |      |       |       |       |         |         |
| Donk                                                         | Rank Gene            | Protein name                                         | Cluster    | Correlation | Topology overlap | Early stages Azakenpaulione treatment |      |      |       |       |       |       |       |      |       |       |       |         |         |
| Rallk                                                        |                      |                                                      |            | Correlation |                  | 0-HR                                  | 2-HR | 4-HR | 6-HR  | 8-HR  | 10-HR | 12-HR | 14-HR | A06  | C06   | A12   | C12   | A06/C06 | A12/C12 |
|                                                              | <u>comp221418_c0</u> | Forkhead box protein A2                              | cluster_12 | 1           | 1                | 0                                     | 0    | 0    | 3.6   | 46.86 | 16.3  | 10.54 | 10.95 | 1.65 | 4.88  | 25.75 | 8.89  | 0.34    | 2.9     |
| 1                                                            | <u>comp221733_c0</u> | Secreted frizzled-related protein 5                  | cluster_12 | 0.86        | 0.38             | 0.04                                  | 0    | 0.03 | 2.03  | 33.34 | 15.42 | 8.87  | 9.4   | 1.64 | 3.56  | 5.93  | 18.33 | 0.46    | 0.32    |
| 2                                                            | <u>comp225143_c0</u> | Hepatocyte nuclear factor 4-beta                     | cluster_12 | 0.75        | 0.36             | 0                                     | 0.38 | 0.08 | 5.64  | 42.2  | 22.15 | 12.06 | 11.77 | 2.19 | 6.98  | 47.57 | 13.75 | 0.31    | 3.46    |
| 3                                                            | <u>comp223840_c0</u> | Sodium- and chloride-dependent glycine transporter 2 | cluster_12 | 0.61        | 0.30             | 0.19                                  | 1.33 | 1.35 | 6     | 61.99 | 34.97 | 20.08 | 23.38 | 0.78 | 5.54  | 21.2  | 21.36 | 0.14    | 0.99    |
|                                                              | <u>comp223840_c0</u> | Sodium-dependent proline transporter                 | cluster_12 | 0.61        | 0.30             | 0.19                                  | 1.33 | 1.35 | 6     | 61.99 | 34.97 | 20.08 | 23.38 | 0.78 | 5.54  | 21.2  | 21.36 | 0.14    | 0.99    |
|                                                              | <u>comp223840_c0</u> | Sodium- and chloride-dependent betaine transporter   | cluster_12 | 0.61        | 0.30             | 0.19                                  | 1.33 | 1.35 | 6     | 61.99 | 34.97 | 20.08 | 23.38 | 0.78 | 5.54  | 21.2  | 21.36 | 0.14    | 0.99    |
| 4                                                            | <u>comp221096_c0</u> | Serine/threonine-protein kinase Kist                 | cluster_12 | 0.54        | 0.31             | 3.49                                  | 0.89 | 0.48 | 3.47  | 13.14 | 7.17  | 5.54  | 5.86  | 2.06 | 4.1   | 16.85 | 8.71  | 0.5     | 1.93    |
| 5                                                            | <u>comp219534 c1</u> | Synaptotagmin-1                                      | cluster_12 | 0.52        | 0.28             | 0.44                                  | 0.46 | 1.1  | 1.8   | 32.94 | 12.38 | 9.49  | 16.14 | 1.44 | 5.86  | 53.04 | 58.42 | 0.25    | 0.91    |
| 6                                                            | <u>comp225491_c0</u> | Protein KHNYN                                        | cluster_12 | 0.50        | 0.26             | 1.13                                  | 0.29 | 0.22 | 1.18  | 11.56 | 6.4   | 4.11  | 5.38  | 0.72 | 2.05  | 9.81  | 7.44  | 0.35    | 1.32    |
|                                                              | <u>comp225491_c0</u> | Ribonuclease ZC3H12A                                 | cluster_12 | 0.50        | 0.26             | 1.13                                  | 0.29 | 0.22 | 1.18  | 11.56 | 6.4   | 4.11  | 5.38  | 0.72 | 2.05  | 9.81  | 7.44  | 0.35    | 1.32    |
| 7                                                            | <u>comp214240_c0</u> | CCAAT/enhancer-binding protein beta                  | cluster_12 | 0.34        | 0.22             | 13.28                                 | 2.59 | 2.61 | 11.25 | 57.03 | 21.97 | 14.9  | 32.94 | 5.92 | 13.51 | 55.78 | 32.58 | 0.44    | 1.71    |
|                                                              |                      |                                                      |            |             |                  |                                       |      |      |       |       |       |       |       |      |       |       |       |         |         |

Figure 26: *Platynereis dumerilii* web database: **Search results interface** "Show other info" option selected. The **Coexpression info** link displays the list of genes clustered with the gene under study. The expression profile of FoxA2 clusters with 7 other genes belonging to cluster 7.

### Orthologs groups link

Clicking the Orthologs groups link gives access to an interface with tree tabs: List, Tree-ML and Tree-Parsimony. As mentioned in the section "Comparative transcriptome data", 18 species were selected to assess the ortholog groups. The first tab shows the list of species from which orthologs were found for the searched gene. This interface also allows to download the protein and cDNA sequences of the orthologs in Fasta format (see Figure 27).

The second and third tab under the Orthologs groups link will display phylogenetic trees based on ML and parsimony analysis respectively. Figure 28 shows the tree-ML for the FoxA2 ortholog genes.

### Gene: comp221418\_c0 Group: orth4921

List Tree-ML Tree-Parsimony

| Species | Name                          | Class         | Protein ID                     | Protein Sequence | cDNA Sequence |
|---------|-------------------------------|---------------|--------------------------------|------------------|---------------|
| pdu     | Platynereis dumerilii         | Protostomia   | comp221418_c0_seq9             |                  |               |
| cte     | Capitella teleta              | Protostomia   | estExt_Genewise1Plus.C_2250069 |                  |               |
| hro     | Helobdella robusta            | Protostomia   | 147202                         |                  |               |
| lgi     | Lottia gigantea               | Protostomia   | estExt_Genewise1.C_sca_70166   |                  |               |
| cgi     | Crassostrea gigas             | Protostomia   | EKC29500                       |                  |               |
| dpu     | Daphnia pulex                 | Protostomia   | gw1.69.46.1                    |                  |               |
| tca     | Tribolium castaneum           | Protostomia   | TCOGS2:TC013245-PA             |                  |               |
| dme     | Drosophila melanogaster       | Protostomia   | FBpp0303365                    |                  |               |
| spu     | Strongylocentrotus purpuratus | Deuterostomia | WHL22.439762.0                 |                  |               |
| sko     | Saccoglossus kowalevskii      | Deuterostomia | Sakowv30037646m                |                  |               |
| bfo     | Branchiostoma floridae        | Deuterostomia | estExt_fgenesh2_pg.C_420051    |                  |               |
| bfo     | Branchiostoma floridae        | Deuterostomia | fgenesh2_pm.scaffold_42000007  |                  |               |
| dre     | Danio rerio                   | Deuterostomia | ENSDARP0000002213              |                  |               |
| dre     | Danio rerio                   | Deuterostomia | ENSDARP0000007827              |                  |               |
| xtr     | Xenopus tropicalis            | Deuterostomia | ENSXETP00000056642             |                  |               |
| xtr     | Xenopus tropicalis            | Deuterostomia | ENSXETP00000026943             |                  |               |
| hsa     | Homo sapiens                  | Deuterostomia | ENSP00000250448                |                  |               |
| hsa     | Homo sapiens                  | Deuterostomia | ENSP00000400341                |                  |               |
| nve     | Nematostella vectensis        | Nonbilateria  | estExt_gwp.C_580130            |                  |               |
| tad     | Trichoplax adherens           | Nonbilateria  | TriadP27448                    |                  |               |

Figure 27: *Platynereis dumerilii* web database: **Search results interface** "Show other info" option selected. The **Ortholog groups** link displays the list species where orthologs were found. For FoxA2, orthologs were found in all of the 18 selected species.

### Gene: comp221418\_c0 Group: orth4921

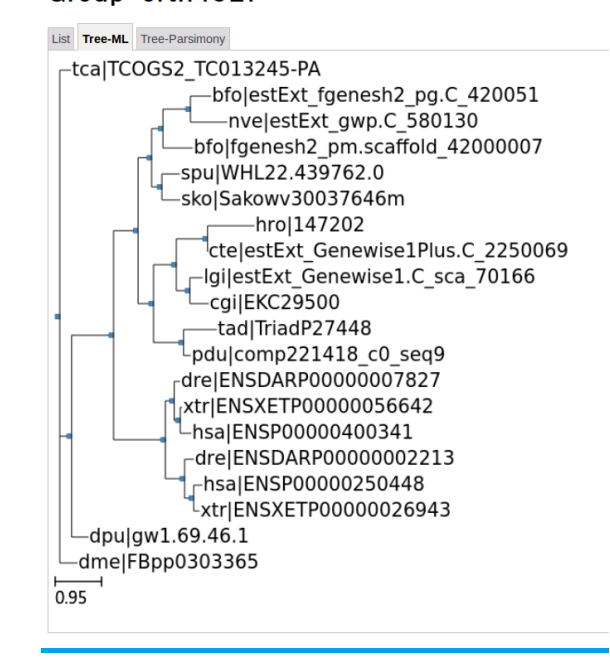

Figure 28: *Platynereis dumerilii* web database: **Search results interface** "Show other info" option selected. The **Ortholog groups** Tree-ML tab displays phylogenic tree constructed with the ortholog protein sequences. Tree-ML for FoxA2 orthologs among the 18 species.

## Example search for "Homeobox genes"

This final example will show a sample search with multiple results, indicating the options that our web database offers to download the data in case further analysis is required.

### Finding homeobox genes that are highest expressed at 8hpf

Searching for homeobox term in the blast field at the search interface will retrieve 114 hits. To find the highest expressed homeobox genes at 8 hpf, is is required to sort the hits by expression values at 8 hpf in descending order (See Figure 29).

| но | )ME BLAST        | DOWNLOAD       | SEARCH    | GBROWSE | RESOURCES | LAB WIKI | FTP | OLD VERSION | ABOUT US |
|----|------------------|----------------|-----------|---------|-----------|----------|-----|-------------|----------|
| ٩  | Search Platyner  | eis            |           |         |           |          |     |             |          |
|    |                  |                |           |         |           |          |     |             |          |
| E  | llast Info:      |                | Homeobo   | d       |           |          |     |             |          |
| F  | fam Info:        |                |           |         |           |          |     |             |          |
| 5  | ignalP Info:     |                |           |         |           |          |     |             |          |
| Г  | mHMM Info:       |                |           |         |           |          |     |             |          |
| E  | ggnog Info:      |                |           |         |           |          |     |             |          |
| 0  | Gene Ontology:   |                |           |         |           |          |     |             |          |
| ŀ  | legg Pathway:    |                |           |         |           |          |     |             |          |
| 5  | Sort by:         |                | 8H        | ✓ ØDesc |           |          |     |             |          |
| s  | earch            |                |           |         |           |          |     |             |          |
|    | Search other sp  | ecies          |           |         |           |          |     |             |          |
| ٩  | Search Uniprot ( | enes by GO ter | <u>ms</u> |         |           |          |     |             |          |

Figure 29: *Platynereis dumerilii* web database: **Search interface** search required to Find homeobox genes that are highest expressed at 8hpf.

### Downloading results from *Platynereis dumerilii* web database

One important feature of our web database is that it allows to download the search results in different formats. The search results can be downloaded in both, comma separated value (CSV) format file and Excel file. Furthermore, the protein sequences from the genes displayed in the results can be downloaded in Fasta format. Links to download are found in the upper frame of the search result interface (see Figure 30).

|            |              |           | HOME               | BLAST         | DOWNLOAD        | SEARCH | GBROWSE         | RESOURCES |
|------------|--------------|-----------|--------------------|---------------|-----------------|--------|-----------------|-----------|
| Back       | CS           | SV file   | Excel file         | 🖬 Proteii     | n sequence file | ያ Com  | parative inform | nation    |
| □ Show     | detaile      | ed anno   | tation             |               |                 |        |                 |           |
| □ Show     | plots        |           |                    |               |                 |        |                 |           |
| □ Show     | laterst      | tages     |                    |               |                 |        |                 |           |
| □ Show     | otherii      | nfo       |                    |               |                 |        |                 |           |
| Total gene | s: 116       |           |                    |               |                 |        |                 |           |
| Gene ID    |              | Protein   | Name               |               |                 | Manual | annotation      |           |
| comp21304  | <u>46_c0</u> | Homeob    | ox protein otx5    |               |                 |        |                 | Update    |
| comp22395  | 56_c0        | ALX hon   | neobox protein 1   |               |                 |        |                 | Update    |
| comp22056  | <u>64_c0</u> | Pre-B-ce  | ell leukemia trans | scription fac | tor 1           |        |                 | Update    |
| comp21631  | L7_c2        | Homeob    | ox protein Hmx     |               |                 |        |                 | Update    |
| comp21800  | 04 <u>c3</u> | Homeob    | ox protein proph   | et of Pit-1   |                 |        |                 | Update    |
| comp22011  | <u>L1_c0</u> | Dorsal ro | oot ganglia home   | obox prote    | in              |        |                 | Update    |
| comp22376  | 62_c1        | Homeob    | ox protein PKNC    | DX2           |                 |        |                 | Update    |
| comp21807  | 70_c0        | Homeob    | ox protein OTX2    | -В            |                 |        |                 | Update    |
| comp21741  | L2_c0        | ALX hon   | neobox protein 1   |               |                 |        |                 | Update    |
| comp21319  | 98_c0        | Homeob    | ox protein TGIF2   | 2             |                 |        |                 | Update    |

Figure 30: *Platynereis dumerilii* web database: **Search results interface**. Here the result page is displaying the ten top hits, sorted by expression level at 8 hpf. Links to download data are shown with a floppy disk icon and are found in the upper frame.

27

## **Concluding Remarks**

Given the here presented features and ease of use that our *Platynereis dumerilii* database offers, we are confident that this work will provide a reliable resource to the community for transcriptome studies due to its extensive content and user friendly design.

# List of Figures

| 1  | <i>Platynereis dumerilii</i> web database. <b>Search result interface</b> displays mean FPKM as measurement of absolute expression                                                                                                    | 3  |
|----|----------------------------------------------------------------------------------------------------|----|
| 2  | <i>Platynereis dumerilii</i> web database. Expression data tab interface: (a) The upper frame displays mean FPKM and raw counts data, from samples as a pool. (b) Lower frame displays expression data from individual replicas                                                                                                    | 4  |
| 3  | <i>Platynereis dumerilii</i> web database. <b>Search results interface</b> displays Uniprot<br>annotation data on the rightmost panel. Annotation data includes accession number,<br>gene name, protein name, species and E-value. Clicking on the accession number<br>will redirect to the UniProt page for that particular protein | 5  |
| 4  | Platynereis dumerilii web database. Search results interface. (a) The search result page allows to customize the information displayed by checking one or more options from the left top corner. (b) Selecting the option: "Show detailed annotation" will show detailed gene ontology, KEGG Pathways and protein domain             | 0  |
|    | annotation.                                                                                                    | 5  |
| 5  | <i>Platynereis dumerilii</i> web database: Annotation tab interface. This tab is available once an entry from the result page has been selected. It is accessible via result page $\rightarrow$ clicking on a gene or transcript of interest $\rightarrow$ clicking on the                                                           |    |
|    | Annotation tab                                                                                                    | 7  |
| 6  | <i>Platynereis dumerilii</i> web database: <b>Search result interface.</b> Expression profile plots are displayed when the option " <b>Show plots</b> " is selected.                                                                                                    | 8  |
| 7  | <i>Platynereis dumerilii</i> web database: <b>Plot tab interface</b> . Shows the expression profile plot for a given transcript                                                                                                    | 9  |
| 8  | Heat map of 13,160 expressed genes clustered into 15 groups according to the time                                                                                                    | 5  |
| 9  | series patterns                                                                                                    | 9  |
| 10 | protein name, correlation and topology overlap.                                                                                                    | 10 |
| 10 | plays the expression data from the selected <i>Platynereis dumerilii</i> gene and the orthologs genes found in the other species along with their expression and annotation data (when available)                                                                                                    | 11 |
| 11 | Platynereis dumerilii web database: List tab interface under Ortholog groups.<br>Shows the species list, code, name, ortholog protein ID and contains links to ac-                                                                                                    | 10 |
| 12 | cess/download the protein and cDNA sequences in Fasta format                                                                                                    | 13 |
|    | transcript/gene ID                                                                                                    | 14 |

| 13 | Platynereis dumerilii web database: Alignment tab interface under Ortholog                                                                                                    |            |
|----|----------------------------------------------------------------------------------------------------|------------|
|    | groups. Displays CLUSTAL 2.1 multiple sequence alignment.                                                                                                    | 14         |
| 14 | Platynereis dumerilii web database: Home interface                                                                                                    | 15         |
| 15 | Platynereis dumerilii web database: Search interface.                                                                                                    | 16         |
| 16 | Platynereis dumerilii web database: Search interface. Searching for FoxA2                                                                                                    | 17         |
| 17 | Platynereis dumerilii web database: Search result interface. shows Gene ID,                                                                                                    |            |
|    | expression data from early stages and from inhibitor experiment, and annotation                                                                                                    |            |
|    | information. The data retrieve options are found on the left upper corner                                                                                                    | 18         |
| 18 | Platynereis dumerilii web database: Plot tab from Detailed data results interface.                                                                                                    |            |
|    | Displaying expression profile plots for FoxA2.                                                                                                    | 18         |
| 19 | Platynereis dumerilii web database: Expression data tab from Detailed data                                                                                                    |            |
|    | results interface. (a) Displays expression data (mean FPKM and raw counts) from                                                                                                    |            |
|    | pooled samples from early stages of normal development. (b)Displays expression                                                                                                    |            |
|    | data from inhibitor experiment from pooled samples. (c) and (d) show individual                                                                                                    |            |
|    | replicates expression data for early stages and inhibitor experiment respectively                                                                                                    | 19         |
| 20 | Platynereis dumerilii web database: Annotation tab from Detailed data results                                                                                                    |            |
|    | interface. Displaying detailed annotation information for FoxA2.                                                                                                    | 20         |
| 21 | Platynereis dumerilii web database: Search results interface checking the boxes                                                                                                    |            |
|    | from the search result options on the left will expand the results displayed                                                                                                    | 21         |
| 22 | Platynereis dumerilii web database: Search results interface with the option                                                                                                    |            |
|    | "Show Plots" selected. Expression plots for both, early and late stages are shown for                                                                                                    | ~ .        |
|    | the gene under search: FoxA2.                                                                                                    | 21         |
| 23 | Platynereis dumerilii web database: Search results interface with the option                                                                                                    |            |
|    | "Show later stages" selected. Here the later stages expression data from FOXA2 is                                                                                                    | 00         |
| 94 | displayed                                                                                                    | 22         |
| 24 | Platynerets aumeritii web database: Search results interface "Snow other info                                                                                                    | <u>.</u>   |
| 95 | Distance demonstration and the set of the set of the se | 22         |
| 20 | ention selected. The Leong info link displays genemic information                                                                                                    | <b>9</b> 2 |
| 26 | Platemercia dumercilia web database: Soarab regulta interface "Show other info"                                                                                                    | 23         |
| 20 | option selected. The <b>Cooppression info</b> link displays the list of genes clustered                                                                                                    |            |
|    | with the gene under study. The expression profile of $Fox A2$ clusters with 7 other                                                                                                    |            |
|    | genes belonging to cluster 7                                                                                                    | 23         |
| 27 | Platumereis dumerilii web database: Search results interface "Show other info"                                                                                                    | 20         |
| 21 | option selected. The <b>Ortholog groups</b> link displays the list species where orthologs                                                                                                    |            |
|    | were found. For FoxA2, orthologs were found in all of the 18 selected species.                                                                                                    | 24         |
| 28 | Platunereis dumerilii web database: Search results interface "Show other info"                                                                                                    |            |
|    | option selected. The <b>Ortholog groups</b> Tree-ML tab displays phylogenic tree                                                                                                    |            |
|    | constructed with the ortholog protein sequences. Tree-ML for FoxA2 orthologs                                                                                                    |            |
|    | among the 18 species.                                                                                                    | 25         |
| 29 | Platynereis dumerilii web database: Search interface search required to Find                                                                                                    | -          |
| -  | homeobox genes that are highest expressed at 8hpf                                                                                                    | 26         |
| 30 | Platynereis dumerilii web database: Search results interface. Here the result                                                                                                    |            |
|    | page is displaying the ten top hits, sorted by expression level at 8 hpf. Links to                                                                                                    |            |
|    | download data are shown with a floppy disk icon and are found in the upper frame.                                                                                                    | 27         |

# List of Tables

| 1 | Time points from Early Stages data set                                                                                                    | 2  |
|---|----------------------------------------------------------------------------------------------------|----|
| 2 | Late Stages included in data set. Time points are shown in hours post fertilization                                                           |    |
|   | $(hpf), days (d) and months (M). \dots \dots \dots \dots \dots \dots \dots \dots \dots \dots \dots \dots \dots \dots \dots \dots \dots \dots$ | 3  |
| 3 | Species and number of protein sequences for comparative analysis                                                                              | 12 |
| 4 | Number of orthologs genes between the 6 species                                                                                               | 12 |
| 5 | Species and number of genes used to find orthologs groups                                                                                     | 12 |